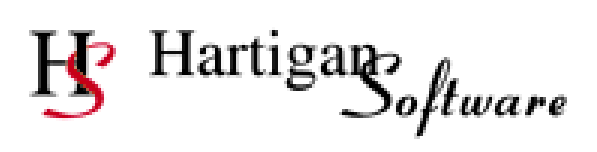

# RTI Lite User Guide 2016-17

| Contents                             | Page Number |
|--------------------------------------|-------------|
| Set Up                               |             |
| Settings and Folder Locations        | 2           |
| Add Payroll Employer Information     | 5           |
| Full Payment Submission              |             |
| Employee Payroll Data Entry / Import | 8           |
| Data Validation                      | 10          |
| Validation Exceptions                | 10          |
| Data Submission                      | 11          |
| Submission Receipt                   | 13          |
| Employer Payment Summary             |             |
| Data Entry & Submission              | 14          |
| Miscellaneous                        |             |
| Viewing Submission History           | 17          |
| Request Outstanding Submission Rep   | oonses 18   |
| Data and Submission File Backup      | 19          |

## **Settings and Folder Locations**

\

Clicking the [Settings] button will display the following screen.

| 😗 RTI Lite 🛛 By Hartigan | Software |        |           |                            |
|--------------------------|----------|--------|-----------|----------------------------|
| File Payrolls Returns    | Settings | Backup | Help      |                            |
| Full Payment Submission  |          |        | Employe   | er Payment Summary         |
| Simple Temp              | late     |        |           | Data Entry &<br>Submission |
| Open Templ               | ate      |        |           | View Receipt               |
| Import File              | ,        |        | - Configu | ration Setting.            |
| Validate D               | ata      |        |           | Settings                   |
| Submit Da                | ta       |        |           | Payrolls                   |
| View Rece                | ipt      |        |           | Submission History         |
|                          |          |        |           |                            |

The settings window is displayed.

| B Settings            | the b Reduct                                                                   | ×      |
|-----------------------|--------------------------------------------------------------------------------|--------|
| Payroll File Location | on                                                                             |        |
| Open ()               | C:\ProgramData\Hartigan Software\RTI Submission\Settings\Database\Payrolls.mdb |        |
| 0                     |                                                                                | Change |
| - Document Submis     | ssion Folder Location                                                          |        |
| Open                  | C:\ProgramData\Hartigan Software\RTI Submission\UserDocs                       | Change |
| Backup Folder Lo      | cation                                                                         |        |
| Open                  | C:\RTI Backup                                                                  | Change |
| Tax Year for repor    | ing purposes           Import / Export File Options         Advanced           | Close  |
|                       |                                                                                |        |

# Setting the File Locations

Once the software has been installed the **Payroll File Location**, **Document Submission Folder Location**, and **Backup Folder Location** can be changed or opened using the settings options above.

If more than one license has been purchased and the file location is to be changed ensure a shared folder is selected which allows all required users full access.

#### Tax Year for FPS reporting purposes

The Tax Year for FPS reporting purposes will default to the current tax year but can be changed via the settings screen to make a submission in respect of a previous tax year or to perform tests for a future tax year.

#### **Advanced Settings**

The [Advanced Settings] screen is displayed when the [Advanced] button is pressed on the bottom of the [Settings] screen.

#### Import / Export File Options

The [Import / Export File Options] screen is displayed when the [Import / Export File Options] button is pressed on the bottom of the [Settings] screen.

| Errol Correct                    | Туре             | File Impo    | rt Options    | + PACS and      | m string to Eve  | el file    | E Fred de    |        | . (                 |     |
|----------------------------------|------------------|--------------|---------------|-----------------|------------------|------------|--------------|--------|---------------------|-----|
| <ul> <li>Excel Spread</li> </ul> | sheet            | Gener        | ate and outpi | ut BACS rando   | im string to Exc | ei tile    | Excel dat    | tes an | e formatted as text |     |
| ⊙ CSV ⊙                          | XML              | Use P        | AYE Ref from  | n import spread | lsheet           |            | CSV date for | mat    | YYYYY-MM-DD         |     |
| Default Import File              | Locations        |              |               |                 |                  |            |              |        |                     |     |
|                                  | Full Payment Sul | bmission     |               |                 |                  |            |              |        |                     |     |
| Open                             |                  |              |               |                 |                  |            |              |        | Char                | nge |
|                                  | Employer Payme   | ent Summary  |               |                 |                  |            |              |        |                     |     |
| Open                             |                  |              |               |                 |                  |            |              |        | Char                | nge |
|                                  | NI Number Verifi | ication Requ | est           |                 |                  |            |              |        |                     |     |
| Open                             |                  |              |               |                 |                  |            |              |        | Char                | nge |
|                                  | Pavrolls         |              |               |                 |                  |            |              |        |                     |     |
| Open                             |                  |              |               |                 |                  |            |              |        | Char                | nge |
|                                  |                  |              |               |                 |                  |            |              |        |                     |     |
| xport File Location              | ns               |              |               |                 |                  |            |              |        |                     |     |
|                                  | FPS Validation E | Exceptions   |               |                 |                  |            |              |        |                     |     |
| Open                             | C:\ProgramData   | a\Hartigan S | oftware\RTI   | Submission\U    | serDocs\FPS\E    | Exceptions |              |        | Char                | nge |
|                                  | Notifications    |              |               |                 |                  |            |              |        |                     |     |
| Open                             |                  |              |               |                 |                  |            |              |        | Char                | nge |
|                                  |                  |              |               |                 |                  |            |              |        |                     | _   |

#### **Default Import File Locations**

Set the default file locations to be used when importing files into the software. This saves time by not having to browse to the location each time a file is imported.

#### File Import Options

By default the date cells on the Excel spreadsheet must be formatted as dates and will fail validation if they are formatted as text. Date cells can sometimes be formatted as text if the import file is generated by separate payroll software. Selecting the **[Excel dates are formatted as text]** option will bypass this validation and allow the date cells to be formatted as text.

The **[CSV Date Format]** text box allows the user to specify the format of the dates in CSV import files.

# **Advanced Settings**

#### Security Settings

| B Advanced Settings                                                                                                    | ×                                                                                                    |
|----------------------------------------------------------------------------------------------------|----------------------------------------------------------------------------------------------------|
| Security Settings<br>Administration password required<br>Submission password required<br>Enter sender ID when required<br>Enter sender password when required                                                                                                    |                                                                                                    |
| Automated FPS Submission Settings         Unattended Submission Process         (file will be automatically validated and submission         Export validation exceptions to file         ✓       Abort process if validation exception count         Maximum validation exception count       1 | nitted once imported)<br>too high<br>000                                                                                                    |
| Bulk Submission Settings         Submit individually in succession         Concurrent Submissions         Split bulk Submission into batches         Maximum batch size                                                                                                    | Split large submissions into smaller file<br>Are the files to be split<br>Number of records per file 4000<br>Testing Options<br>Submit to Test Server<br>Test In Live |
|                                                                                                    | Close                                                                                                    |

If the **[Administrator password required]** option is set, the application will require the password to be entered before the user can access the Settings or the Payrolls screens.

If the **[Submission password required]** option is set, the application will request that a password be entered before submissions are made.

If the **[Enter sender ID when required]** option is set, the application will request that the Government Gateway user ID be entered before submissions are made.

If the **[Enter sender password when required]** option is set, the application will request that the Government Gateway password be entered before submissions are made.

# Add Payroll Employer Information

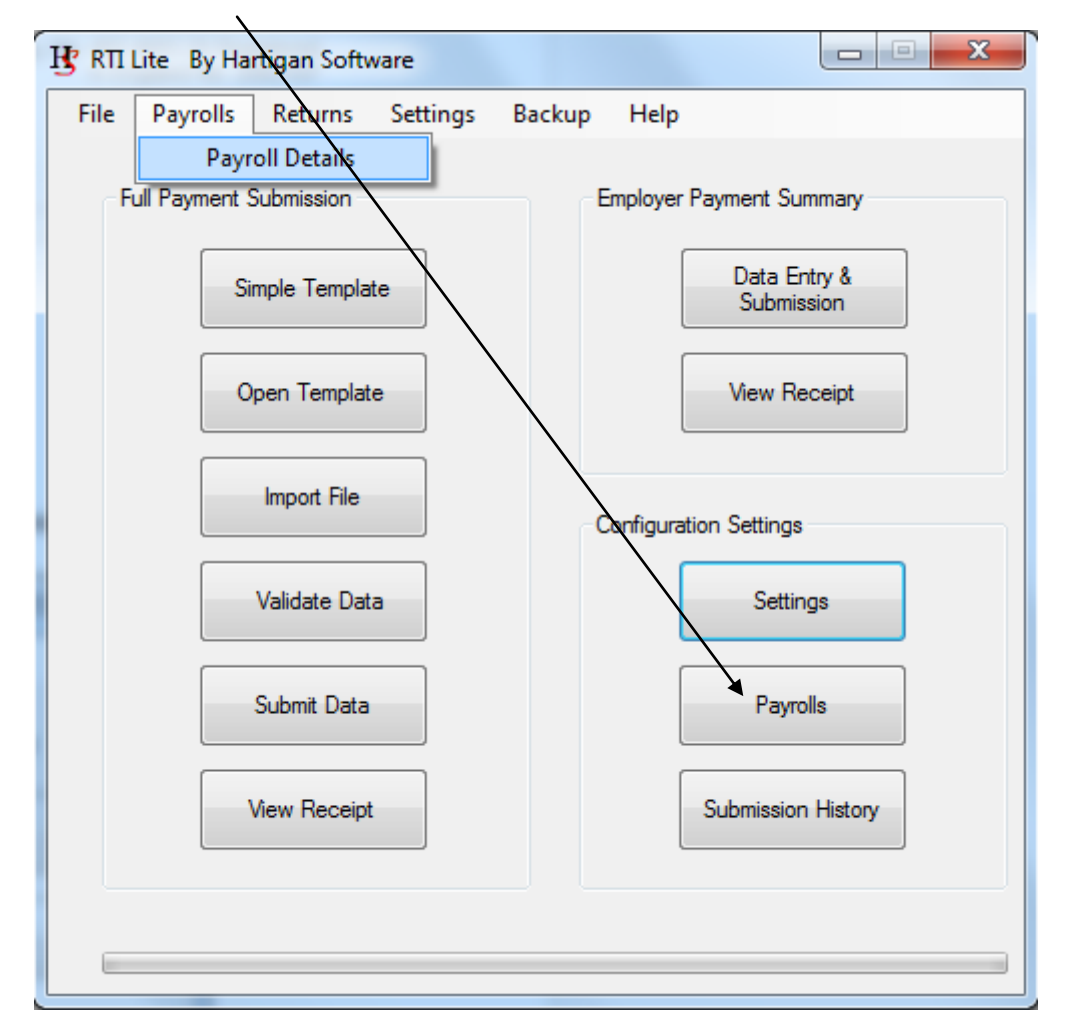

Click the [Payrolls] button to open the [Payroll Details] entry window.

Ensure all required information is available, click 'Add New' and enter the payroll name (Weekly Pay, Monthly Salaries etc.) and other information required. Click 'Save' to save the information entered. Continue until all required Payroll's have been set up.

# Add Payroll Employer Information

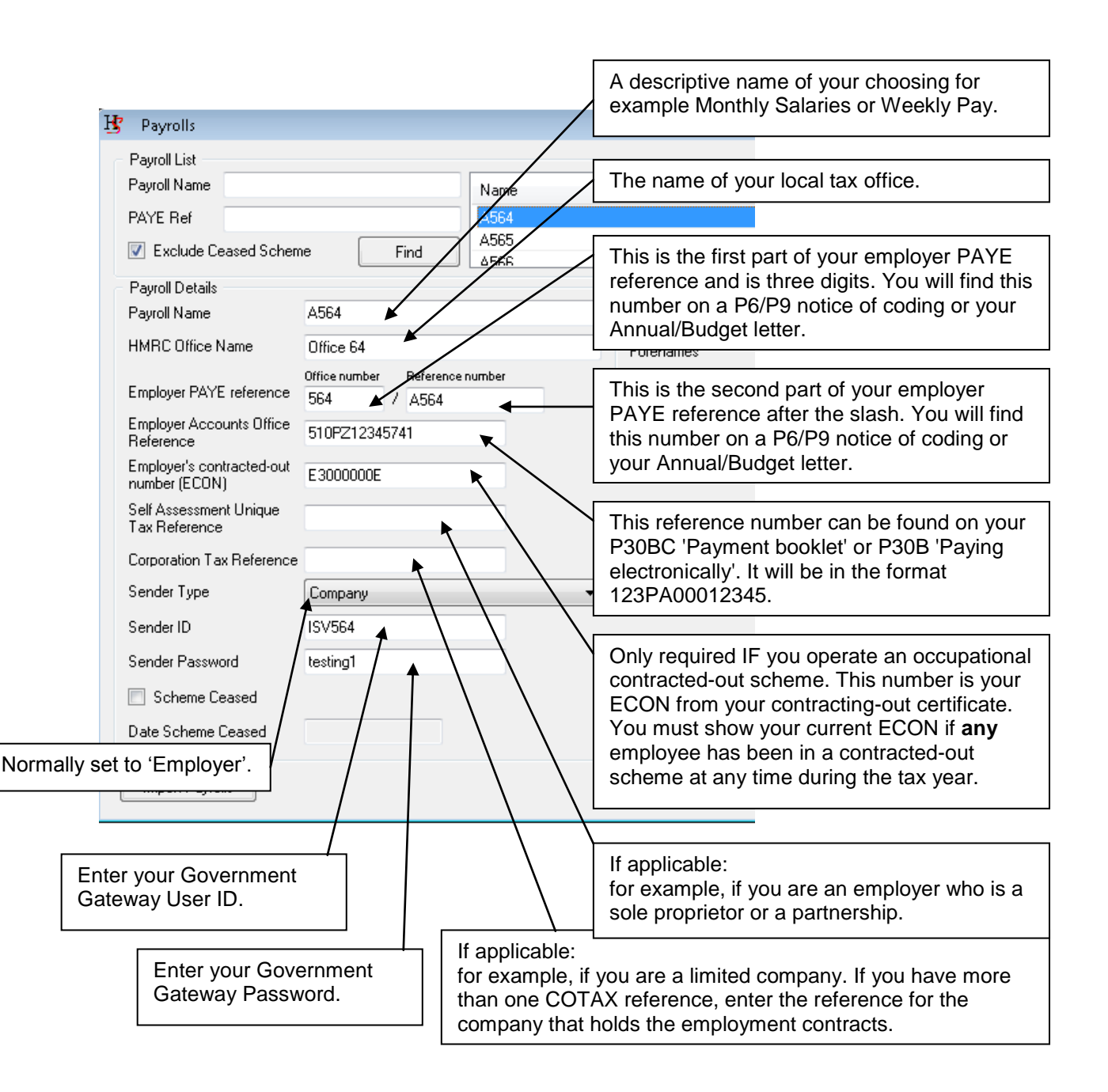

# Add Payroll Employer Information

|              | This list<br>previou<br>the sele | will contain the sly entered. (   | ne names of<br>Click the nan<br>letails. | all payrolls<br>ne to load    |                           | Click 'Ad<br>currently<br>the wind<br>payroll d | d New' to clear<br>displayed data from<br>ow and enter new<br>etails. |
|--------------|----------------------------------|-----------------------------------|------------------------------------------|-------------------------------|---------------------------|-------------------------------------------------|-----------------------------------------------------------------------|
|              | Find                             | Name<br>A564<br>A565              |                                          |                               | PAYE Ref 4                | Add New                                         |                                                                       |
|              | Reference                        | a number                          | Contact<br>Title<br>Forenames            | 3                             | Δ56R                      | <b>_</b>                                        |                                                                       |
| Ente<br>cont | er payro<br>tact deta            | oll manager<br>ails.              | Employer Na                              | me                            |                           |                                                 |                                                                       |
| Ente<br>and  | er emplo<br>addres               | oyer name<br>s.                   | Employer Ad                              |                               |                           |                                                 |                                                                       |
|              |                                  |                                   | Employer Po                              | stcode                        |                           |                                                 |                                                                       |
|              |                                  |                                   |                                          |                               | Save Delete               | Close                                           |                                                                       |
|              | Click<br>payro                   | 'Save' to save<br>oll data entere | e the<br>d.                              | Click 'Delete<br>selected pay | e' to delete the<br>roll. | Click 'Close'<br>Payrolls wind                  | to close the<br>dow.                                                  |

# **Employee Payroll Data Entry / Import**

Start the employee payroll information entry process by performing any **one** of the three options shown below depending on how your company payroll information is generated and the type of information to be entered.

The '**Simple Template**' generates an Excel document containing the most commonly used payroll data reporting items.

The 'Full Template' generates an Excel document containing all payroll data reporting items.

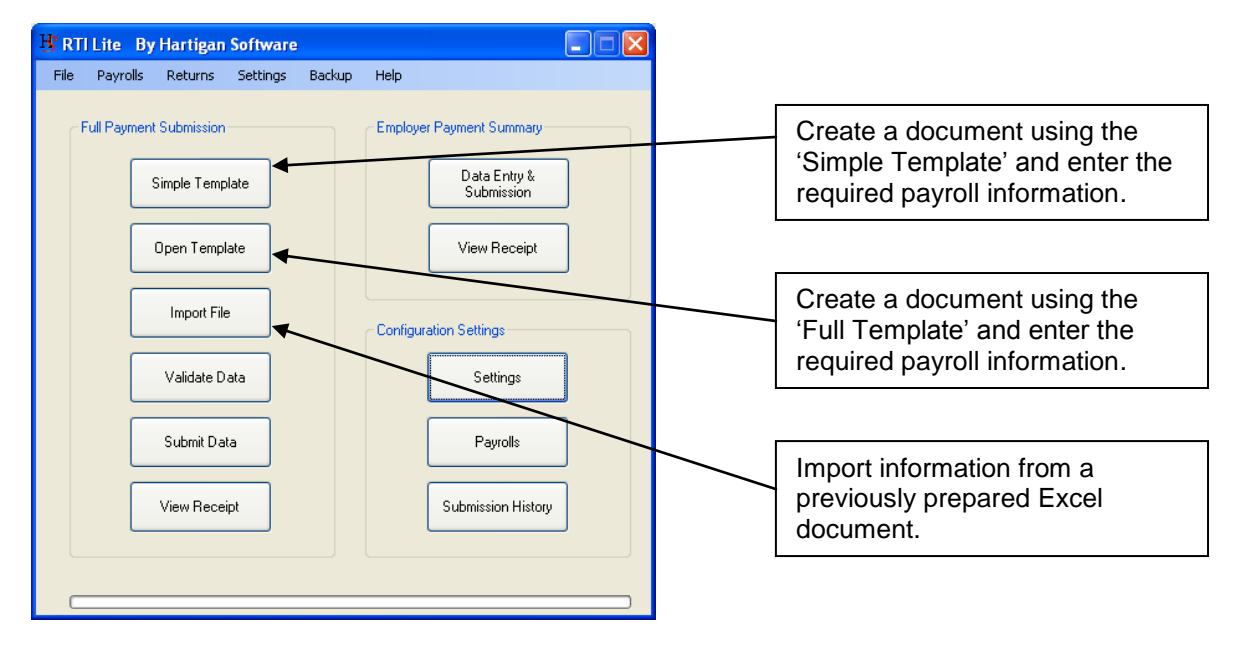

#### Simple and Full Template

Each time a template button is clicked an Excel document is created from either the Simple Template or the Full Template depending on the button selected.

The new document is named as follows:

- **FPS** This relates to the submission type being created (Full Payment Submission)
- **Date** Being the date the document is created (-YYYYMMDD format)
- **Count** Document count for the 'Date' above (-NNN format). If more than 1 document has been generated for that date.

For example FPS-20130329-001 is the second FPS Excel document created on 29<sup>th</sup> March 2013.

# Employee Payroll Data Entry / Import

#### Simple and Full Template

| Microso | oft Exce | el - FPS-2013032    | 29-005     | 6                |         |               |       | _         |                | _           |          |               | _            |       |          |            |          |        |            |                    | 0             | x          |
|---------|----------|---------------------|------------|------------------|---------|---------------|-------|-----------|----------------|-------------|----------|---------------|--------------|-------|----------|------------|----------|--------|------------|--------------------|---------------|------------|
| 🖭 Eile  | Edit     | <u>V</u> iew Insert | Format Ioc | ols <u>D</u> ata | HSDTrus | ts <u>W</u> i | indow | Help      |                |             |          |               |              |       |          |            |          |        | T          | ype a question for | help 🔹        | _ # ×      |
| i 🗅 对   | a là     | A   A 🚺             | a 🦈 🛍 L    | X 🖬 🛙            | 8 - 🛷 🗆 | 7 - 04        | - 18  | .Σ-4      | 1 21 1         | 100%        | - 🕢 📑    | Arial         |              | - 10  | - B      | II         |          | =      | <b>9</b> % | , 🔐 🖓 🚝            | m - & -       | A - 1      |
| A2      |          |                     |            |                  |         |               |       | ~ •       |                | -           |          |               |              |       |          |            |          |        |            |                    |               |            |
| A       | В        | C                   | D          | E                | F       | (             | 3     | Н         |                | J           | K        | L             | M            | N     | 0        | 1          | Р        | (      | 2          | R                  | S             | 1          |
| 1 NINC  | Title    | Forename 1          | Forename 2 | Initials         | Surname | Addr          | ess 1 | Address   | 2 Address      | 3 Address 4 | Postcode | Birthdat      | e Gender     | PayID | Irregula | r Emp      | Tax Code | Week1/ | Month1     | Payment Date       | Frequenc      | y Hour     |
| 2       | -        |                     |            |                  |         |               | H     | RTI Lite  | by Hartigan    | Software    |          | _             | -            |       | ×        |            |          |        |            |                    |               |            |
| 3       | -        |                     |            | <u> </u>         |         |               | Ē     |           |                | -           |          |               |              |       |          |            |          |        |            |                    |               | +          |
| 5       | -        |                     |            |                  |         | -             |       | Full Payn | nent Submissio | n           | B        | mployer Payn  | nent Summary |       |          |            |          |        |            |                    |               | +          |
| 6       |          |                     |            |                  |         |               |       |           |                |             |          | _             |              |       |          |            |          |        |            |                    |               |            |
| 7       |          |                     |            |                  |         |               |       |           | Simple Ter     | nolate      |          |               | Data Entry & | _     |          |            |          |        |            |                    |               |            |
| 8       | -        |                     |            |                  |         |               |       |           |                | ·           |          |               | Submission   |       |          |            |          |        |            |                    |               |            |
| 9       | -        |                     |            |                  |         | -             | -     |           |                |             |          |               |              |       |          |            |          |        |            |                    |               | <u> </u>   |
| 11      | -        |                     |            | <u> </u>         |         | -             |       |           | Full Temp      | olate       |          | 1             | /iew Receipt |       |          |            |          | -      |            |                    |               |            |
| 12      |          |                     |            |                  |         |               |       |           |                |             |          |               |              |       |          |            |          |        |            |                    |               |            |
| 13      |          |                     |            |                  |         |               |       |           | Import 6       | le          |          |               |              |       |          |            |          |        |            |                    |               |            |
| 14      | _        |                     |            |                  |         |               |       |           |                |             | C        | Configuration | Settings     |       |          |            |          |        |            |                    | L             |            |
| 15      | -        |                     |            | -                |         | -             |       |           |                |             |          |               |              | _     |          |            |          | -      |            |                    |               |            |
| 17      | +        |                     |            |                  |         |               |       |           | Validate I     | Data        |          |               | Settings     |       |          |            |          |        |            |                    |               |            |
| 18      | -        |                     |            |                  |         |               |       |           |                |             |          |               |              |       |          |            |          |        |            |                    |               | +          |
| 19      |          |                     |            |                  |         |               |       |           | 0.1-0.5        |             |          |               | 0            |       |          |            |          |        |            |                    |               |            |
| 20      |          |                     |            |                  |         |               |       |           | Submit L       | Aata        |          |               | Payrois      |       |          |            |          |        |            |                    |               |            |
| 21      | -        |                     |            | <u> </u>         |         |               |       |           |                |             |          | _             |              | _     |          | -          |          |        |            |                    |               |            |
| 22      | +        |                     |            | <u> </u>         |         | -             |       |           | View Red       | eipt        |          |               | About        |       |          |            |          |        |            |                    |               |            |
| 24      | -        |                     |            |                  |         |               |       |           |                |             |          |               |              |       |          |            |          |        |            |                    |               |            |
| 25      |          |                     |            |                  |         |               |       |           |                |             |          |               |              |       |          |            |          |        |            |                    |               |            |
| 26      |          |                     |            |                  |         |               |       |           |                |             |          |               |              |       |          |            |          |        |            |                    |               |            |
| 27      | -        |                     |            |                  |         |               |       |           |                |             |          |               |              |       |          |            |          |        |            |                    |               |            |
| 20      | -        | -                   |            | -                |         |               |       |           | _              |             |          |               |              |       |          |            |          | -      |            |                    |               |            |
| 30      |          |                     |            |                  |         |               | _     | _         |                |             |          |               |              |       |          |            |          |        | _          |                    |               |            |
| 31      |          |                     |            |                  |         |               |       |           |                |             |          |               |              |       |          |            |          |        |            |                    |               |            |
| 32      |          |                     |            |                  |         |               |       |           |                |             |          |               |              |       |          |            |          |        |            |                    |               |            |
| 33      | -        |                     |            |                  |         |               |       |           |                |             |          |               |              |       |          |            |          |        |            |                    |               |            |
| 34      |          |                     |            |                  |         |               |       |           |                | -           | L.       |               |              |       |          |            |          | -      | _          |                    | -             |            |
|         | She      | et1/                |            |                  |         |               |       |           |                |             |          |               |              |       |          |            |          |        |            |                    | an ma         | • <u> </u> |
| Ready   | -        |                     |            |                  |         |               | _     |           |                |             |          |               |              | -     | _        | -          |          |        |            |                    | MUM           | 2.26       |
|         | 0        | Us Us               | erDocs     |                  | ø 💾     | RT            |       | by Har    | Mici           | osoft Excel |          |               |              |       | b        | <b>B Ø</b> | 1        | 9 🔬 🛛  | 1 🍸 🚳      | i 🗃 🏴 🕼 📶          | (i) 1<br>29/0 | 3/2013     |

Click on the Excel spreadsheet displayed and enter the required payroll data. The 'RTI - FPS Import File 2016-17.pdf' is available from our website as an additional guide to data entry requirements.

Once payroll data entry is complete either save the Excel document for later use or save the document and return to the **Main Window** and click 'Validate Data'

#### Import File

Click 'Import File', the window below is displayed. Browse to the location of the Excel document you wish to import, highlight the file and click 'Open', the document is loaded and displayed behind the RTI Lite Main Window. Now click 'Validate Data'.

| H Open                     | locs   | Same Parent 1      | - to Search UserDi                    |                   |
|----------------------------|--------|--------------------|---------------------------------------|-------------------|
|                            |        |                    | · · · · · · · · · · · · · · · · · · · |                   |
| Organize 🔻 New folder      |        |                    |                                       | i== ▼ 🛄 😢         |
|                            | ~      | Name               | Date modified                         | Туре              |
| 🛱 Libraries                |        | 鷆 Sample Data      | 28/03/2013 17:24                      | File folder       |
| Documents                  |        | FPS-20121128       | 28/11/2012 13:08                      | Microsoft Excel W |
|                            | ш      | 🕙 FPS-20130329     | 29/03/2013 20:44                      | Microsoft Excel W |
| Pictures                   |        | 🕙 FPS-20130329-001 | 29/03/2013 20:55                      | Microsoft Excel W |
| Videos                     |        | PPS-20130329-002   | 29/03/2013 13:07                      | Microsoft Excel W |
|                            |        | 🕙 FPS-20130329-003 | 29/03/2013 13:21                      | Microsoft Excel W |
| Homegroup                  |        | PPS-20130329-004   | 29/03/2013 13:22                      | Microsoft Excel W |
| 💶 Computer                 |        | 🖄 FPS-20130329-005 | 30/03/2013 10:07                      | Microsoft Excel W |
| Local Disk (C:)            |        |                    |                                       |                   |
| HP TOOLS (E:)              |        |                    |                                       |                   |
| Δnnlications (\ΔI FLΔΡΤΟΡ) | - T    | •                  |                                       | •                 |
| File name: F               | PS-201 | 30329-004          | <ul> <li>Spreadsheet</li> </ul>       | •                 |
|                            |        |                    | <u>O</u> pen                          | Cancel            |

#### **Data Validation**

Click the 'Validate Data' button to confirm the payroll information entered is complete and in the correct format.

If more than one file is found the application will display the following window. The user should click on the required file, the file will be highlighted, then click 'Ok'.

| B' Select File                                                                                                    | ×                                                                           |
|----------------------------------------------------------------------------------------------------|-----------------------------------------------------------------------------|
| Filename                                                                                                    | Status                                                                      |
| C:\ProgramData\Hartigan Software\RTI Lite\UserDocs\FPS-20130329.xls<br>C:\ProgramData\Hartigan Software\RTI Lite\UserDocs\FPS-20130329-001.xls<br>C:\ProgramData\Hartigan Software\RTI Lite\UserDocs\FPS-20130329-002.xls<br>C:\ProgramData\Hartigan Software\RTI Lite\UserDocs\FPS-20130329-003.xls<br>C\ProgramData\Hartigan Software\RTI Lite\UserDocs\FPS-20130329-004.xls<br>C:\ProgramData\Hartigan Software\RTI Lite\UserDocs\FPS-20130329-005.xls | Has Errors<br>Validated<br>Validated<br>Validated<br>Validated<br>Validated |
| ОК                                                                                                    | Cancel                                                                      |

#### Exceptions

If the selected file contents are not in the format required by HMRC or data is missing a data exception report will be displayed confirming the issues found.

| H Full P | ayment Submission Exceptions                                 | × |
|----------|--------------------------------------------------------------|---|
| Row      | Message                                                      |   |
| 2        | Invalid [Total Tax To Date] value.                           |   |
| 2        | Invalid [Payment Frequency] value.                           |   |
| 2        | Invalid [Payment Date] value.                                |   |
| 2        | One of the [Week No] or [Month No] fields must be populated. |   |
| 2        | Invalid [Periods Covered] value.                             |   |
| 2        | Invalid [Hours Worked] value.                                |   |
| 2        | Invalid [Tax Code] field.                                    |   |
| 2        | Invalid [Tax Deducted or Refunded] value.                    |   |
|          |                                                              |   |
|          |                                                              |   |

Review the information in the exceptions window above, click on the spreadsheet and add missing data or correct entries as necessary referring to the 'RTI - FPS Import File 2016-17.pdf' document from our website for guidance.

Save the corrected document and click 'Validate Data' to confirm the document is ready for submission. If the selected document does not pass validation repeat the process above.

The message below will be displayed after successful validation, the document is now ready for submission.

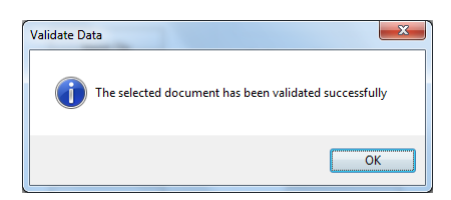

## **Data Submission**

Click 'Submit Data' on the main window.

If more than one file is found the application will display the following window. The user should click on the required file, the file will be highlighted, then click 'Ok'.

| Belect File         Composition                                         |           |
|-------------------------------------------------------------------------|-----------|
| Filename                                                                | Status    |
| C:\ProgramData\Hartigan Software\RTI Lite\UserDocs\FPS-20130329.xls     | Validated |
| C:\ProgramData\Hartigan Software\RTI Lite\UserDocs\FPS-20130329-001.xls | Validated |
| C:\ProgramData\Hartigan Software\RTI Lite\UserDocs\FPS-20130329-002.xls | Validated |
| C:\ProgramData\Hartigan Software\RTI Lite\UserDocs\FPS-20130329-003.xls | Validated |
| C:\ProgramData\Hartigan Software\RTI Lite\UserDocs\FPS-20130329-004.xls | Validated |
| C:\ProgramData\Hartigan Software\RTI Lite\UserDocs\FPS-20130329-005.xls | Validated |
|                                                                         |           |
|                                                                         |           |
|                                                                         |           |
|                                                                         |           |
|                                                                         | OK Cancel |

# The Full Payment Submission window is displayed

| B Full Payment Submission                                                                                                    |                                  |  |  |  |
|----------------------------------------------------------------------------------------------------|----------------------------------|--|--|--|
| Payroll                                                                                                    | Click here to generate the file. |  |  |  |
| Tax year to which the submission relates       2013-14       2014-15                                                                                   | Click here to view the file.     |  |  |  |
| This is the final submission for the tax year.     Scheme has ceased                                                                                   | Click here to submit the file.   |  |  |  |
| This is the final submission because the scheme has ceased.         Date Ceased         Generate File       View File         Submit File       Closed | se                               |  |  |  |

When processing the last payment for the tax year ensure the final submission box is ticked.

Click 'Generate File', the following window should be displayed.

| Generat | e File 🛛 🔀                                                                  |
|---------|-----------------------------------------------------------------------------|
| (į)     | The FPS File was successfully generated and is now ready to view or submit. |
|         | ОК                                                                          |

Click 'Ok' to close the FPS file creation confirmation window.

After successfully generating a submission file the 'View File' and 'Submit File' buttons are enabled.

#### View File

Click 'View File' to review the submission file content. The report provides all employee data being submitted.

| RTI: Full Payment Submission         This report is for the tax year 2014-15 and was generated on 17/02/2014 at 16:31         Employer Details         Office Number: 564         Pay Ref. A564         AO Ref. 564PA00133378         Works No Name       Pay Date       Gross Pay       Tax Deducted Employee NIC       Smployer NIC       Sd Loan         321       Alfa       12/04/2014       £12.00       £0.00       £0.00       £0.00       £0.00       £0.00       £0.00       £0.00       £0.00       £0.00       £0.00       £0.00       £0.00       £0.00       £0.00       £0.00       £0.00       £0.00       £0.00       £0.00       £0.00       £0.00       £0.00       £0.00       £0.00       £0.00       £0.00       £0.00       £0.00       £0.00       £0.00       £0.00       £0.00       £0.00       £0.00       £0.00       £0.00       £0.00       £0.00       £0.00       £0.00       £0.00       £0.00       £0.00       £0.00       £0.00       £0.00       £0.00       £0.00       £0.00       £0.00       £0.00       £0.00       £0.00       £0.00       £0.00       £0.00       £0.00       £0.00                                                                                                    | Il Payment Submission         ior the tax year 2014-15 and was generated on 17/02/2014 at 16:31         Details         r: 564         i4         A00133378         me       Pay Date       Gross Pay       Tax Deducted       Employee NIC       Std Loan         a       12/04/2014       £12.00       £0.00       £0.00       £0.00       £0.00         mHughes       28/04/2014       £10,000.00       £3,156.76       £478.92       £1,295.88       £24.00         ki McManus       10/04/2014       £77.00       £134.40       £100,000,003.94       £100,000,003.94       £0.00         g       06/04/2014       £415.34       £67.33       £0.00       £0.00       £0.00         g       06/04/2014       £42,51.00       -£344.34       -£1,291.88       -£1,290.88       -£51.00         ots       10/04/2014       £107.73       £134.40       £10,201.88       -£1,290.88       -£1,200.88                                                                                                    |
|----------------------------------------------------------------------------------------------------|----------------------------------------------------------------------------------------------------|
| X 11. F uni F Ay inclusion Submitsion         This report is for the tax year 2014-15 and was generated on 17/02/2014 at 16:31         Employer Details         Office Number: 564         Pay Date         A Cross Pay         X Deducted Employee NIC         Employer Nic         Vorks No Name         Pay Date         Gross Pay         X Deducted Employee NIC         Employer NIC         Std Loan         321         Alfa         12/04/2014         £112/04/2014         £112/00         28/04/2014         £112/04         £112/04         £112/04         £112/04         £112/04         £112/04         £112/04         £12/04         £31/04         £12/04         £12/04         528/04         Std Loan         528/04 <td< th=""><th>Pay Date       Gross Pay       Tax Deducted       Employee NIC       Std Loan         a       12/04/2014       £12.00       £0.00       £0.00       £0.00         me       Pay Date       Gross Pay       Tax Deducted       Employee NIC       Std Loan         a       12/04/2014       £12.00       £0.00       £0.00       £0.00       £0.00         m.Hughes       28/04/2014       £10,000.00       £3,156.76       £478.92       £1,295.88       £24.00         ki.McManus       10/04/2014       £17.00       £134.40       £100,000,003.94       £100,000,003.94       £0.00         ga       06/04/2014       £415.34       £67.53       £0.00       £0.00       £0.00         urice Frank Williams       28/04/2014       £42,51.00       -£344.34       -£1,291.88       -£1,290.88       -£54.00         ods       10/04/2014       £475.73       £134.40       £16,618       £75.54       £0.00</th></td<>                                                                                                    | Pay Date       Gross Pay       Tax Deducted       Employee NIC       Std Loan         a       12/04/2014       £12.00       £0.00       £0.00       £0.00         me       Pay Date       Gross Pay       Tax Deducted       Employee NIC       Std Loan         a       12/04/2014       £12.00       £0.00       £0.00       £0.00       £0.00         m.Hughes       28/04/2014       £10,000.00       £3,156.76       £478.92       £1,295.88       £24.00         ki.McManus       10/04/2014       £17.00       £134.40       £100,000,003.94       £100,000,003.94       £0.00         ga       06/04/2014       £415.34       £67.53       £0.00       £0.00       £0.00         urice Frank Williams       28/04/2014       £42,51.00       -£344.34       -£1,291.88       -£1,290.88       -£54.00         ods       10/04/2014       £475.73       £134.40       £16,618       £75.54       £0.00                                                                                                    |
| This report is for the tax year 2014-15 and was generated on 17/02/2014 at 16:31         Employer Details         Office Number: 564         Paye Ref: A564         AO Ref: 564PA00133378         Vorks No       Name       Pay Date       Gross Pay       Tax Deducted Employee NIC       Employer NIC       Std Loan         321       Alfa       12/04/2014       £12.00       £0.00       £0.00       £0.00       £0.00       £0.00       £0.00       £0.00       £0.00       £0.00       £0.00       £0.00       £0.00       £0.00       £0.00       £0.00       £0.00       £0.00       £0.00       £0.00       £0.00       £0.00       £0.00       £0.00       £0.00       £0.00       £0.00       £0.00       £0.00       £0.00       £0.00       £0.00       £0.00       £0.00       £0.00       £0.00       £0.00       £0.00       £0.00       £0.00       £0.00       £0.00       £0.00       £0.00       £0.00       £0.00       £0.00       £0.00       £0.00       £0.00       £0.00       £0.00       £0.00       £0.00       £0.00       £0.00       £0.00       £0.00       £0.00       £0.00       £0.00       £0.00 </td <td>Pay Date       Gross Pay       Tax Deducted       Employee NIC       Std Loan         a       12/04/2014       £12.00       £0.00       £0.00       £0.00       £0.00         nn Hughes       28/04/2014       £12.00       £0.00       £0.00       £0.00       £0.00         ki McManus       10/04/2014       £17.00       £13.4.0       £100,000.03.94       £10.00       £0.00         g       0.60/04/2014       £345.97       £345.00       £0.00       £0.00       £0.00         g       0.60/04/2014       £417.34       £67.53       £0.00       £0.00       £0.00         g       0.60/04/2014       £417.34       £67.53       £0.00       £0.00       £0.00         g       0.60/04/2014       £417.34       £67.53       £0.00       £0.00       £0.00         g       0.60/04/2014       £417.53       £67.53       £0.00       £0.00       £0.00         g       0.60/04/2014       £41,251.40       £344.34       £1,291.88       £1,290.88       £54.00         g       10/04/2014       £41,251.34       £67.53       £1,290.88       £54.00       £0.00         g       10/04/2014       £67.73       £134.40       £66.18</td> | Pay Date       Gross Pay       Tax Deducted       Employee NIC       Std Loan         a       12/04/2014       £12.00       £0.00       £0.00       £0.00       £0.00         nn Hughes       28/04/2014       £12.00       £0.00       £0.00       £0.00       £0.00         ki McManus       10/04/2014       £17.00       £13.4.0       £100,000.03.94       £10.00       £0.00         g       0.60/04/2014       £345.97       £345.00       £0.00       £0.00       £0.00         g       0.60/04/2014       £417.34       £67.53       £0.00       £0.00       £0.00         g       0.60/04/2014       £417.34       £67.53       £0.00       £0.00       £0.00         g       0.60/04/2014       £417.34       £67.53       £0.00       £0.00       £0.00         g       0.60/04/2014       £417.53       £67.53       £0.00       £0.00       £0.00         g       0.60/04/2014       £41,251.40       £344.34       £1,291.88       £1,290.88       £54.00         g       10/04/2014       £41,251.34       £67.53       £1,290.88       £54.00       £0.00         g       10/04/2014       £67.73       £134.40       £66.18                                                                                                    |
| Works No         Name         Pay Date         Gross Pay         Tax Deduced         Employee NIC         Std Loan           321         Alfa         12/04/2014         £12.00         £0.00         £0.00         £0.00           254         Leon Hughes         28/04/2014         £12.00.00         £3.156.76         £478.92         £1.295.88         £24.00           S32         Jacki McManus         10/04/2014         £345.00         £0.00         £0.00         £0.00           Smith         30/04/2014         £134.07         £345.00         £0.00         £0.00         £0.00           Who         06/04/2014         £415.34         £67.53         £0.00         £0.00         £0.00           G45         Maurice Frank Williams         28/04/2014         -£4,251.00         -£344.34         -£1,291.88         -£1,209.88         -£54.00                                                                                                    | Details           i4           A00133378           mc         Pay Date         Gross Pay         Tax Deducted         Employee NIC         Employer NIC         Std Loan           a         12/04/2014         £12.00         £0.00         £0.00         £0.00         £0.00           n.Hughes         28/04/2014         £10,000.00         £3,156.76         £478.92         £1,295.88         £24.00           ki.McManus         10/04/2014         £17.00         £13.4.0         £100,000,003.94         £0.00         £0.00           g         06/04/2014         £415.34         £67.53         £0.00         £0.00         £0.00         £0.00         £0.00         £0.00         £0.00         £0.00         £0.00         £0.00         £0.00         £0.00         £0.00         £0.00         £0.00         £0.00         £0.00         £0.00         £0.00         £0.00         £0.00         £0.00         £0.00         £0.00         £0.00         £0.00         £0.00         £0.00         £0.00         £0.00         £0.00         £0.00         £0.00         £0.00         £0.00         £0.00         £0.00         £0.00         £0.00         £0.00         £0.00         £0.00         £0.00         £0.00                                    |
| Office Number: 564         Paye Ref. A564         AO Ref. 564PA00133378         Works No       Name       Pay Date       Gross Pay       Tax Deducted       Employee NIC       Employer NIC       Std Loan         321       Alfa       12/04/2014       £12.00       £0.00       £0.00       £0.00       £0.00       £0.00         254       Leon Hughes       28/04/2014       £10,000.00       £3,156.76       £478.92       £1,295.88       £24.00         S32       Jacki McManus       10/04/2014       £77.00       £134.40       £100,000,003.94       £0.00         Smith       30/04/2014       £345.00       £0.00       £0.00       £0.00         Who       06/04/2014       £415.34       £67.53       £0.00       £0.00       £0.00         G45       Maurice Frank Williams       28/04/2014       -£4,251.00       -£344.34       -£1,291.88       -£1,290.88       -£54.00                                                                                                    | r: 564<br>i4<br>A00133378<br>me Pay Date Gross Pay Tax Deducted Employee NIC Employer NIC Std Loan<br>a 12/04/2014 £12.00 £0.00 £0.00 £0.00 £0.00<br>m.Hughes 28/04/2014 £10,000.00 £3,156.76 £478.92 £1,295.88 £24.00<br>ki.McManus 10/04/2014 £77.00 £134.40 £100,000,003.94 £100,000,003.94 £0.00<br>ith 30/04/2014 £436.97 £345.00 £0.00 £0.00 £0.00<br>go 06/04/2014 £415.34 £67.53 £0.00 £0.00 £0.00<br>urice Frank Williams 28/04/2014 £42,51.00 -£344.34 -£1,291.88 -£51.00<br>ods 10/04/2014 £77.03 £1134.40 £66.18 £75.94 £00.00                                                                                                    |
| Officer Number: 364         Paye Ref. A564           AO Ref: 564PA00133378         Alfa         12/04/2014         £12.00         Employee NIC         Employer NIC         Std Loan           321         Alfa         12/04/2014         £12.00         £0.00         £0.00         £0.00         £0.00           254         Leon Hughes         28/04/2014         £10,000.00         £3,156.76         £478.92         £1,295.88         £24.00           S32         Jacki McManus         10/04/2014         £77.00         £134.40         £100,000,003.94         £0.00           Smith         30/04/2014         £345.97         £345.00         £0.00         £0.00           Who         06/04/2014         £415.34         £67.53         £0.00         £0.00           G45         Maurice Frank Williams         28/04/2014         -£4,251.00         -£344.34         -£1,291.88         -£1,290.88         -£54.00                                                                                                    | F: 504         54         A00133378         me       Pay Date       Gross Pay       Tax Deducted       Employee NIC       Employer NIC       Std Loan         a       12/04/2014       £12.00       £0.00       £0.00       £0.00       £0.00         n.Hughes       28/04/2014       £10,000.00       £3,156.76       £478.92       £1,295.88       £24.00         ki.McManus       10/04/2014       £77.00       £134.40       £100,000,003.94       £0.00       £0.00         ith       30/04/2014       £346.97       £345.00       £0.00       £0.00       £0.00         ucc Prank Williams       28/04/2014       £415.34       £67.53       £0.00       £0.00       £0.00         ods       10/04/2014       £472.53       £1.291.88       -£1.290.88       -£1.40                                                                                                    |
| AO Ref: 564PA00133378           Works No         Name         Pay Date         Gross Pay         Tax Deducted         Employee NIC         Employer NIC         Std Loan           321         Alfa         12/04/2014         £12.00         £0.00         £0.00         £0.00         £0.00         £0.00         £0.00         £0.00         £0.00         £0.00         £0.00         £0.00         £0.00         £0.00         £0.00         £0.00         £0.00         £0.00         £0.00         £0.00         £0.00         £0.00         £0.00         £0.00         £0.00         £0.00         £0.00         £0.00         £0.00         £0.00         £0.00         £0.00         £0.00         £0.00         £0.00         £0.00         £0.00         £0.00         £0.00         £0.00         £0.00         £0.00         £0.00         £0.00         £0.00         £0.00         £0.00         £0.00         £0.00         £0.00         £0.00         £0.00         £0.00         £0.00         £0.00         £0.00         £0.00         £0.00         £0.00         £0.00         £0.00         £0.00         £0.00         £0.00         £0.00         £0.00         £0.00         £0.00         £0.00         £0.00         £0.00         £0.00         £                                                                                                    | A00133378           me         Pay Date         Gross Pay         Tax Deducted         Employee NIC         Employer NIC         Std Loan           a         12/04/2014         £12.00         £0.00         £0.00         £0.00         £0.00         £0.00           n.Hughes         28/04/2014         £10,000.00         £3,156.76         £478.92         £1,295.88         £24.00           ki.McManus         10/04/2014         £77.00         £134.40         £100,000,003.94         £0.00         £0.00           ith         30/04/2014         £415.34         £67.53         £0.00         £0.00         £0.00           urice Frank Williams         28/04/2014         £42,51.00         -£344.34         -£1,291.88         -£1,290.88         -£51.00           ods         10/04/2014         £47.57.35         £0.00         £0.00         £0.00                                                                                                    |
| Works No         Name         Pay Date         Gross Pay         Tax Deducted         Employee NIC         Employer NIC         Std Loan           321         Alfa         12/04/2014         £12.00         £0.00         £0.00         £0.00         £0.00         £0.00         £0.00         £0.00         £0.00         £0.00         £0.00         £0.00         £0.00         £0.00         £0.00         £0.00         £0.00         £0.00         £0.00         £0.00         £0.00         £0.00         £0.00         £0.00         £0.00         £0.00         £0.00         £0.00         £0.00         £0.00         £0.00         £0.00         £0.00         £0.00         £0.00         £0.00         £0.00         £0.00         £0.00         £0.00         £0.00         £0.00         £0.00         £0.00         £0.00         £0.00         £0.00         £0.00         £0.00         £0.00         £0.00         £0.00         £0.00         £0.00         £0.00         £0.00         £0.00         £0.00         £0.00         £0.00         £0.00         £0.00         £0.00         £0.00         £0.00         £0.00         £0.00         £0.00         £0.00         £0.00         £0.00         £0.00         £0.00         £0.00         £0.00                                                                                                    | Pay Date         Gross Pay         Tax Deducted         Employee NIC         Employee NIC         Std Loan           à         12/04/2014         £12.00         £0.00         £0.00         £0.00         £0.00           n. Hughes         28/04/2014         £10,000.00         £3,156.76         £478.92         £1,295.88         £24.00           ki. McManus         10/04/2014         £77.00         £134.40         £100,000,003.94         £0.00         £0.00           ith         30/04/2014         £346.97         £345.00         £0.00         £0.00         £0.00           ige         06/04/2014         £415.34         £67.53         £0.00         £0.00         £0.00           urice Frank Williams         28/04/2014         £41,251.40         -£344.34         -£1,291.88         -£1,290.88         -£51.00           ods         10/04/2014         £107.53         £134.40         £66.18         £75.94         £00.00                                                                                                    |
| 321         Alfa         12/04/2014         £12.00         £0.00         £0.00         £0.00         £0.00           254         Leon Hughes         28/04/2014         £10,000.00         £3,156.76         £478.92         £1,295.88         £24.00           S32         Jacki McManus         10/04/2014         £77.00         £134.40         £100,000,003.94         £0.00           Smith         30/04/2014         £345.00         £0.00         £0.00         £0.00           Who         06/04/2014         £415.34         £67.53         £0.00         £0.00           G45         Maurice Frank Williams         28/04/2014         -£4,251.00         -£344.34         -£1,291.88         -£1,290.88         -£54.00                                                                                                    | a         12/04/2014         £12.00         £0.00         £0.00         £0.00         £0.00           n.Hughes         28/04/2014         £10,000.00         £3,156.76         £478.92         £1,295.88         £24.00           ki.McManus         10/04/2014         £77.00         £134.40         £100,000,003.94         £100,000,003.94         £0.00           ith         30/04/2014         £346.97         £345.00         £0.00         £0.00         £0.00           ice         06/04/2014         £415.34         £67.53         £0.00         £0.00         £0.00           urice Frank Williams         28/04/2014         -£344.34         -£1,291.88         -£1,290.88         -£54.00           ods         10/04/2014         £67.73         £134.40         £66.18         £75.94         £00.00                                                                                                    |
| Leon Hughes         28/04/2014         £10,000.00         £3,156.76         £478.92         £1,295.88         £24.00           S32         Jacki McManus         10/04/2014         £77.00         £134.40         £100,000,003.94         £0.00           Smith         30/04/2014         £346.97         £345.00         £0.00         £0.00         £0.00           Who         06/04/2014         £415.34         £67.53         £0.00         £0.00         £0.00           G45         Maurice Frank Williams         28/04/2014         -£4,251.00         -£344.34         -£1,291.88         -£1,290.88         -£34.00                                                                                                    | on Hughes         28/04/2014         £10,000.00         £3,156.76         £478.92         £1,295.88         £24.00           ki McManus         10/04/2014         £77.00         £134.40         £100,000,003.94         £100,000,003.94         £0.00           uth         30/04/2014         £346.97         £345.00         £0.00         £0.00         £0.00           ucc         06/04/2014         £415.34         £67.53         £0.00         £0.00         £0.00           urce Frank Williams         28/04/2014         -£4,251.00         -£344.34         -£1,291.88         -£1,290.88         -£54.00           ods         10/04/2014         £67.753         £134.40         -£66.18         £75.94         £0.00                                                                                                    |
| S32         Jacki McManus         10/04/2014         £77.00         £134.40         £100,000,03.94         £100,000,03.94         £0.00           Smith         30/04/2014         £346.97         £345.00         £0.00         £0.00         £0.00           Who         06/04/2014         £415.34         £67.53         £0.00         £0.00         £0.00           G45         Maurice Frank Williams         28/04/2014         £42.51.00         -£344.34         -£1.291.88         -£1.290.88         -£51.00                                                                                                    | ki McManus         10.04/2014         £77.00         £134.40         £100,000,003.94         £100,000,003.94         £0.00           ith         30.04/2014         £346.97         £345.00         £0.00         £0.00         £0.00         £0.00           io         06/04/2014         £415.34         £67.53         £0.00         £0.00         £0.00         £0.00         £0.00         £0.00         £0.00         £0.00         £0.00         £0.00         £0.00         £0.00         £0.00         £0.00         £0.00         £0.00         £0.00         £0.00         £0.00         £0.00         £0.00         £0.00         £0.00         £0.00         £0.00         £0.00         £0.00         £0.00         £0.00         £0.00         £0.00         £0.00         £0.00         £0.00         £0.00         £0.00         £0.00         £0.00         £0.00         £0.00         £0.00         £0.00         £0.00         £0.00         £0.00         £0.00         £0.00         £0.00         £0.00         £0.00         £0.00         £0.00         £0.00         £0.00         £0.00         £0.00         £0.00         £0.00         £0.00         £0.00         £0.00         £0.00         £0.00         £0.00         £0.00         £0.00 |
| Smith         30/04/2014         £346.97         £345.00         £0.00         £0.00           Who         06/04/2014         £415.34         £67.53         £0.00         £0.00           G45         Maurice Frank Williams         28/04/2014         -£4,251.00         -£344.34         -£1,291.88         -£1,290.88         -£54.00                                                                                                    | ith         30.04/2014         £346.97         £345.00         £0.00         £0.00         £0.00           io         06.04/2014         £415.34         £67.53         £0.00         £0.00         £0.00           urice Frank Williams         28.04/2014         £4,251.00         -£344.34         -£1,291.88         -£1,290.88         -£54.00           ods         10.04/2014         £67.753         £134.40         £66.18         £75.94         £0.00                                                                                                    |
| Who         06/04/2014         £415.34         £67.53         £0.00         £0.00           G45         Maurice Frank Williams         28/04/2014         -£4,251.00         -£344.34         -£1,291.88         -£1,290.88         -£54.00                                                                                                    | 10         06/04/2014         £415.34         £67.53         £0.00         £0.00         £0.00           urice Frank Williams         28/04/2014         -£4,251.00         -£344.34         -£1,291.88         -£54.00           ods         10/04/2014         f672.53         £113.440         £66.18         £75.94         £0.00                                                                                                    |
| G45 <u>Maurice Frank Williams</u> 28/04/2014 -£4,251.00 -£344.34 -£1,291.88 -£1,290.88 -£54.00                                                                                                    | urice Frank Williams 28/04/2014 -£4,251.00 -£344.34 -£1,291.88 -£1,290.88 -£54.00                                                                                                    |
|                                                                                                    | xods 10/04/2014 £672.53 £134.40 £66.18 £75.94 £0.00                                                                                                    |
| B Woods 10/04/2014 £672.53 £134.40 £66.18 £75.94 £0.00                                                                                                    |                                                                                                    |
| TOTALS Employee Count. 7 £7,272.84 £3,493.75 £99,999,257.16 £100,000,084.88 -£30.00                                                                                                    | novee Count: 7 f7 272 84 f3 403 75 f99 999 257 16 f100 000 084 88 -f30 00                                                                                                    |

Clicking on an employees name in the list will display the full reporting information relating to that employee:

| Works No                                                                                                    | Name                                                                          | Pay Date   | Gross Pay  | Tax Deducted | Employee NIC | Employer NIC | Std Loan |
|----------------------------------------------------------------------------------------------------|-------------------------------------------------------------------------------|------------|------------|--------------|--------------|--------------|----------|
| 321                                                                                                    | Alfa                                                                          | 12/04/2014 | £12.00     | £0.00        | £0.00        | £0.00        | £0.00    |
| 254                                                                                                    | Leon Hughes                                                                   | 28/04/2014 | £10,000.00 | £3,156.76    | £478.92      | £1,295.88    | £24.00   |
| Title:<br>Forename(s):<br>Sumame:<br>Payroll ID:<br>Birth Date:<br>NI Number:<br>Address:                   | Mr<br>Leon<br>Hughes<br>254<br>12/12/1964<br>ZX123456C<br>12 Ripon Road       |            |            |              |              |              |          |
| Gender:<br>Passport Number:<br>Director's NIC:<br>Tax Week Of Appt Of Director:                             | Bedford<br>LU4 3WS<br>Male<br>84120474<br>AN: Annual or pro-rata annual<br>S3 |            |            |              |              |              |          |
| Start Date:<br>Starting Declaration:                                                                        | 07/04/2012<br>C: have another job or pension                                  |            |            |              |              |              |          |
| Payment Date:<br>Late Reason:<br>Payment Frequency:<br>Month No:<br>Periods Covered:<br>A generated Faming: | 28/04/2014<br>A: Payment to Expat by third party<br>Irregular<br>1<br>1       |            |            |              |              |              |          |

Confirm the Full Payment Submission extract contains information for all the expected employees. Once content checks have been completed close the FPS extract window.

#### **Data Submission**

A successful submission is shown in the window below.

| H' Submission to Goverment Gateway                    | ×                                |
|-------------------------------------------------------|----------------------------------|
| Report Type: Full Payment Submission<br>No Records: 0 |                                  |
| Completed Successfully                                | <ul> <li>View Receipt</li> </ul> |
| Thank you for your submission                         |                                  |
|                                                       |                                  |
|                                                       |                                  |
|                                                       |                                  |
|                                                       |                                  |
|                                                       |                                  |
|                                                       |                                  |
|                                                       |                                  |
|                                                       |                                  |
|                                                       | - Close                          |

#### **Submission Receipt**

Click 'View Receipt' to display the HMRC receipt shown below.

#### 🔓 XML Viewer

#### HMRC Submission Receipt

HMRC has received the HMRC-PAYE-RTI-FPS document ref: 564/A564 at 16.33 on 17/02/2014. The associated IRmark was: RK2UYKSWVBSFRPKCA7ZI2643JIZPUFAS. We strongly recommend that you keep this receipt electronically, and we advise that you also keep your submission electronically for your records. They are evidence of the information that you submitted to HMRC.

Thank you for your submission

A copy of the Full Payment Submission and the Submission Receipt will be stored in the **Submission Document Folder**.

# **Employer Payment Summary**

# Data Entry & Submission

This submission is required to enable HMRC to calculate employer liability.

An Employer Payment Summary should be sent if:

- no payments are made to any employees in a tax month
- or you wish to recover statutory payments, NICs compensation on statutory payments, Construction Industry Scheme (CIS) deductions suffered (limited companies only).
- to notify HMRC of the eligibility to claim the annual national insurance employment allowance.
- to notify HMRC of the bank details to which any repayment is to be sent.

| 🗄 RTI Lite By | Hartigan                                                               | Software    |        |                                                                                                    | Click here to enter the employer paym | the data for<br>ent summary. |
|---------------|------------------------------------------------------------------------|-------------|--------|----------------------------------------------------------------------------------------------------|---------------------------------------|------------------------------|
| File Payrolls | Returns                                                                | Settings    | Backup | Help                                                                                                |                                       |                              |
| Full Payment  | t Submission<br>Simple Temp<br>Open Templ<br>Import File<br>Validate D | late<br>ate |        | Employer Payment Sumn<br>Data Entry<br>Submissio<br>View Rece<br>Configuration Settings<br>Settings | nary<br>%<br>on<br>sipt               |                              |
|               | Submit Da<br>View Rece                                                 | ta<br>ipt   |        | Payrolls<br>Submission H                                                                            | listory                               |                              |

The following window will be displayed:

| B Employer Payment Summary                                                                                                    | ×                                                                                                    |
|----------------------------------------------------------------------------------------------------|----------------------------------------------------------------------------------------------------|
| Payroll                                                                                                    | <b></b>                                                                                                    |
| Period to which the submission relates                                                                                                    | Payment Values                                                                                                    |
| Tax Year 🔘 2015-16 💿 2016-17                                                                                                    | Value of SMP recovered year to date.                                                                                                    |
| Tax Month End Date         05         05         2016         Month No.         1                                                                                                    | Value of NIC compensation on SMP year to date.                                                                                                    |
| This is the final submission for the tax year.                                                                                                    | Value of SPP recovered year to date.                                                                                                    |
| Period of inactivity                                                                                                    | Value of NIC compensation on SPP year to date.                                                                                                    |
| No payments were made to employees or directors for a period of<br>one or more complete tax months and there was no FPS made.                                                                                             | Value of SAP recovered year to date.                                                                                                    |
| From date 06 Enter the start date of the first tax month in which no payments made.                                                                                                    | Value of NIC compensation on SAP year to date.                                                                                                    |
| To date 05 Enter the end date of the last tax month in which no payments made.                                                                                                    | Value of ASPP/ShPP recovered year to date.                                                                                                    |
| No FPS will be due for future period(s) as no employees or directors will be paid in the future period(s).                                                                                                    | Value of NIC compensation on ASPP/ShPP year to date.                                                                                                    |
| From date         06         Enter the sub start date of the last tax month of your 'period of inactivity'.           To date         05         Enter the end date of the last tax month of your 'period of inactivity'. | Employment Allowance Indicator<br>If you are eligible to claim the new annual £2,000 allowance, you should<br>indicate Yes' below. The claim will be retained until such time as you cease<br>to qualify, which you would do by selecting 'No'. |
| Scheme has ceased                                                                                                    |                                                                                                    |
| This is the final submission because the scheme has ceased.<br>Date Ceased                                                                                                    | This indicator should only be submitted when the claim is originally made or when the allowance is ceased.                                                                                                    |
| Bank account details to which any repayment is to be sent                                                                                                    |                                                                                                    |
| Name of Account Holder(s)                                                                                                    | You only need to enter these details when a refund<br>is first identified                                                                                                    |
| Sort Code Account Number                                                                                                    | You do not need to provide the details again unless<br>there is a change of details provided.                                                                                                    |
| Building Society Reference                                                                                                    |                                                                                                    |
|                                                                                                    | Generate File View File Submit File Cancel                                                                                                    |

Enter the appropriate data; select the tax year, enter the month end date, select the relevant payroll and enter all required data values.

Click 'Generate File', the following window should be displayed.

| Generat | e File 🔀                                                                    |
|---------|-----------------------------------------------------------------------------|
| (į)     | The EPS File was successfully generated and is now ready to view or submit. |
|         | ОК                                                                          |

Click 'Ok' to close the EPS file creation confirmation window.

After successfully generating a submission file the 'View File' and 'Submit File' buttons are enabled.

#### View File

Click 'View File' to review the submission file content.

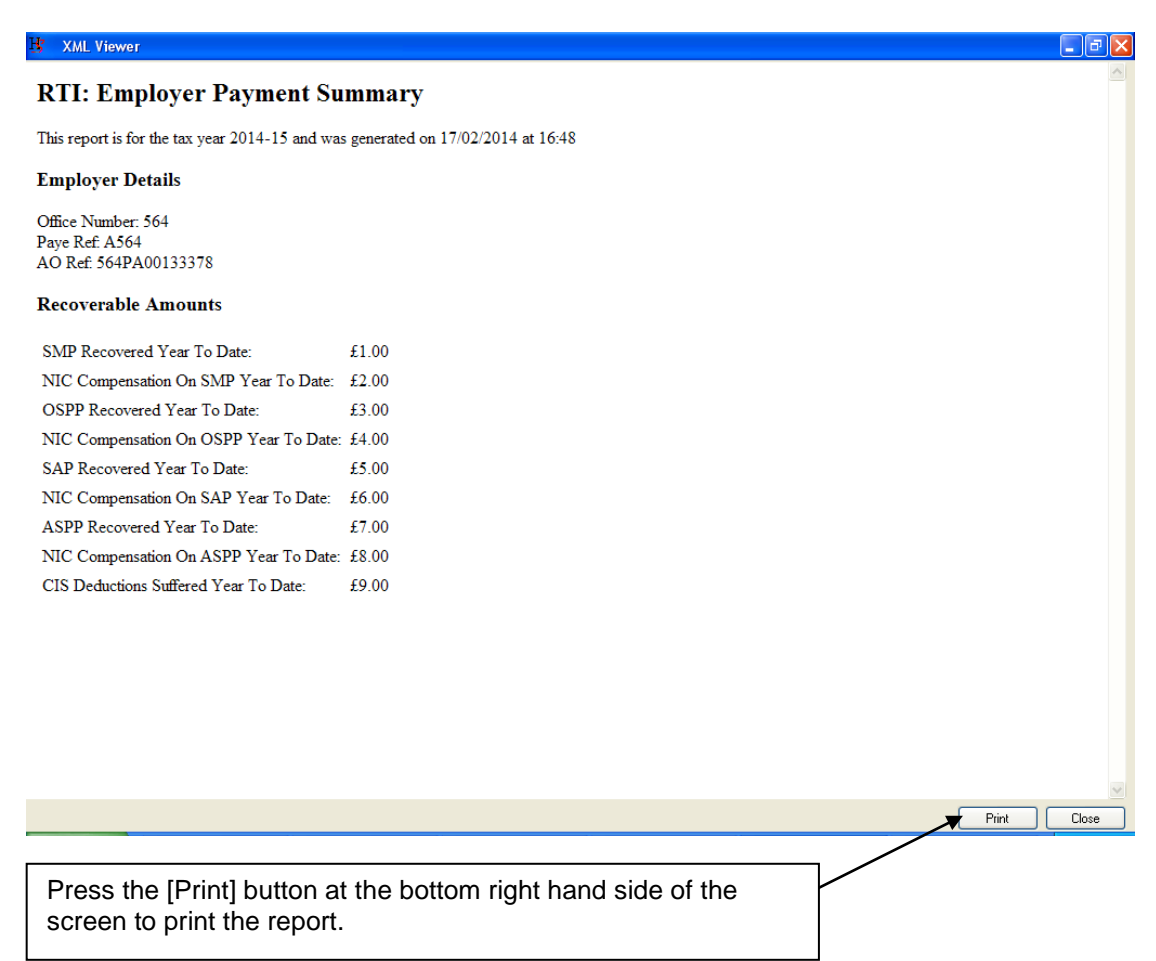

#### Submit Data

Ensure you are able to connect to the internet then click 'Submit File' on the Employer Payment Submission window to connect to the HMRC site and transmit your data.

# View Submission History

| H RT | TPro By      | Hartiga                          | n Softwar                                                                                   | re                                                                               |                                           |                                    |                           |                                               |
|------|--------------|----------------------------------|---------------------------------------------------------------------------------------------|----------------------------------------------------------------------------------|-------------------------------------------|------------------------------------|---------------------------|-----------------------------------------------|
| File | Payrolls     | Returns                          | Forms                                                                                       | Notifications                                                                    | Settings                                  | Backup                             | Help                      |                                               |
|      | Full Payment | Em<br>Fu<br>Em<br>NI<br>Ea<br>Su | ployer Aligr<br>I Payment S<br>ployer Payr<br>NO Verificat<br>flier Year Up<br>omission His | nment Submission<br>Submission<br>ment Summary<br>tion Request<br>pdate<br>story | י<br>וווווווווווווווווווווווווווווווווווו | ument Sum<br>Data Entr<br>Submissi | mary<br>y &<br>on<br>eipt | Click here to view the<br>Submission History. |
|      |              | Validate                         | Data                                                                                        |                                                                                  | Notifications                             |                                    |                           | Validate Data                                 |

The following screen is displayed:

| Filter By Status<br>View all submission:<br>View successful sul<br>View submissions a | s<br>bmissions<br>waiting response | <ul> <li>Filter By D</li> <li>View al</li> <li>View st</li> </ul> | ate<br>I submissions<br>Ibmissions after |         | Filter By Sender<br>Sender<br>Type | And Type<br>A564<br>[All] |                 |
|---------------------------------------------------------------------------------------|------------------------------------|-------------------------------------------------------------------|------------------------------------------|---------|------------------------------------|---------------------------|-----------------|
| ) View unsuccessful<br>Submission History                                             | submissions                        | View st                                                           | Ibmissions before                        |         | Document Ref                       | [All]<br>Submissio        | on History      |
| Date                                                                                  | Sender                             | Туре                                                              | Document Ref                             | Status  |                                    |                           | View Submission |
| 15/04/2016 14:54:<br>12/04/2016 15:45:                                                | A564<br>A564                       | FPS<br>FPS                                                        | 564/A564<br>564/A564                     | SUCCESS |                                    |                           | View Response   |
| 12/04/2016 12:27:                                                                     | A564                               | EPS                                                               | 564/A564                                 | SUCCESS |                                    |                           | Update Status   |
|                                                                                       |                                    |                                                                   |                                          |         |                                    |                           |                 |
|                                                                                       |                                    |                                                                   |                                          |         |                                    |                           |                 |
|                                                                                       |                                    |                                                                   |                                          |         |                                    |                           |                 |
|                                                                                       |                                    |                                                                   |                                          |         |                                    |                           |                 |
| Request Outstanding                                                                   | Responses from Go                  | vernment Gate                                                     | swau                                     |         |                                    |                           | Close           |

Select the appropriate filters from the selection at the top of the screen and press the [List Submission History] button. Please note that the history will not include submissions that were made prior to installing the 2014-15 version of the software.

The original submission or response can be viewed by clicking on the submission in the list and pressing the [View Submission] or [View Response] button.

The status of the submission can be updated manually by selecting the return in the list and pressing the [Update Status] button. This will display the following screen:

| 😗 Update Status          | ×           |
|--------------------------|-------------|
| Please select the status |             |
|                          | Save Cancel |

#### **Request Outstanding Submission Reponses**

If a response was not received from the Government Gateway when the original submission took place, the status of the submission will be displayed as AWAITING\_RESPONSE. The response can be retrieved from the Government Gateway by pressing the [Request Outstanding Responses from Government Gateway] button at the bottom of the screen for the selected sender payroll reference or by following the procedure below to request outstanding responses across all payroll references.

Select the [View submission awaiting response] option and press the [List Submission History] button. This will list all submissions that are awaiting a response across all payroll references

| Filter By Status     Filter By Date     Filter By Sender And Type       View all submissions     View all submissions     View all submissions       View submissions awaing response     View submissions after     Type       View unsuccessful submissions     View submissions after     Document Ref       Submission History     View submissions before     List Submission       Submission History     Date     Sender     Type       Date     Sender     Type     Document Ref     Status       2015-05-02 12 02:27     A531     EPS     531/A531     AvAutTING_RESPONSE       2015-05-02 12 02:27     A532     EPS     533/A533     AvAutTING_RESPONSE       2015-05-02 12 02:27     A534     EPS     533/A533     AvAutTING_RESPONSE       2015-05-02 12 02:27     A534     EPS     533/A533     AvAutTING_RESPONSE       2015-05-02 12 02:27     A534     EPS     533/A533     AvAutTING_RESPONSE       2015-05-02 12 02:27     A534     EPS     533/A533     AvAutTING_RESPONSE       2015-05-02 12 02:27     A543     EPS     533/A533     AvAutTING_RESPONSE       2015-05-02 12 02:27     A543     EPS     533/A533     AvAutTING_RESPONSE       2015-05-02 12 02:27     A543     EPS     533/A553     AvAutTING_RESPONSE <td< th=""><th></th><th>ory</th><th></th><th></th><th></th><th></th><th></th><th></th></td<>                                                                                                    |                      | ory              |                 |                   |              |                  |         |                 |
|----------------------------------------------------------------------------------------------------|----------------------|------------------|-----------------|-------------------|--------------|------------------|---------|-----------------|
| View all submissions       Sender         View submissions awaiting response       View submissions after       Type         View submissions       View submissions before       Document Ref         View submissions       View submissions before       List Submission         Submission History       Sender       Type       Document Ref       [All]         Date       Sender       Type       Document Ref       Status         2015 05-02 12 02 27       A531       EPS       531/A531       AWAITING, RESPONSE         2015 05-02 12 02 27       A532       EPS       532/A533       AWAITING, RESPONSE       View all submission         2015 05-02 12 02 27       A533       EPS       533/A533       AWAITING, RESPONSE       View all submissions         2015 05-02 12 02 27       A533       EPS       533/A533       AWAITING, RESPONSE       View all submissions         2015 05-02 12 02 27       A533       EPS       533/A533       AWAITING, RESPONSE       View all submissions       View all submissions         2015 05-02 12 02 27       A533       EPS       533/A533       AWAITING, RESPONSE       View all submissions       View all submissions         2015 05-02 12 02 27       A543       EPS       541/A541       AWAITING, RESPONSE       2015-05                                                                                                    | ter By Status        |                  | 🕤 🔿 Filter By D | ate               |              | Filter By Sender | r And T | уре             |
| View successful submissions         ✓           View submissions awaiting response         ✓         View submissions after         ✓           View unsuccessful submissions         ✓         View submissions after         ✓         ✓           View unsuccessful submissions         ✓         View submissions before         ✓         ✓         ✓         ✓         ✓         ✓         ✓         ✓         ✓         ✓         ✓         ✓         ✓         ✓         ✓         ✓         ✓         ✓         ✓         ✓         ✓         ✓         ✓         ✓         ✓         ✓         ✓         ✓         ✓         ✓         ✓         ✓         ✓         ✓         ✓         ✓         ✓         ✓         ✓         ✓         ✓         ✓         ✓         ✓         ✓         ✓         ✓         ✓         ✓         ✓         ✓         ✓         ✓         ✓         ✓         ✓         ✓         ✓         ✓         ✓         ✓         ✓         ✓         ✓         ✓         ✓         ✓         ✓         ✓         ✓         ✓         ✓         ✓         ✓         ✓         ✓         ✓         ✓         ✓         ✓                                                                                                    | View all submissions | 3                | 💿 View all      | submissions       |              | Sender           |         |                 |
| View submissions awaiting response         View submissions after         Type         Document Ref         List Submission           Uiew unsuccessful submissions         View submissions before         Document Ref         List Submission           ubmission History         Date         Sender         Type         Document Ref         Status           015-05-02 12:02:27         A531         EPS         531/A531         AWAITING RESPONSE         Of 05:05:02 12:02:27         A532         EPS         532/A532         AWAITING RESPONSE         Of 05:05:02 12:02:27         A533         EPS         533/A533         AWAITING RESPONSE         Of 05:05:02 12:02:27         A534         EPS         533/A533         AWAITING RESPONSE         Of 05:05:02 12:02:27         A538         EPS         533/A533         AWAITING RESPONSE         Of 05:05:02 12:02:27         A538         EPS         533/A533         AWAITING RESPONSE         Of 05:05:02 12:02:27         A541         EPS         543/A543         AWAITING RESPONSE         Of 05:05:02 12:02:27         A541         EPS         543/A543         AWAITING RESPONSE         Of 05:05:02:02:27         A541         EPS         543/A543         AWAITING RESPONSE         Of 05:05:02:02:27         A547         EPS         543/A545         AWAITING RESPONSE         Of 05:05:02:02:27         A547         EPS                                                                                                    | View successful sub  | omissions 🕁      |                 |                   |              |                  |         |                 |
| View unsuccessful submissions         View submissions before         Document Ref         [All]           ubmission         List Submission         List Submission         List Submission           ubmission         History         Document Ref         Status         List Submission           015/05/02/12/02/27         A531         EPS         531/A531         AWAITING, RESPONSE         Image: Control of Submission           015/05/02/12/02/27         A532         EPS         532/A533         AWAITING, RESPONSE         Image: Control of Submission           015/05/02/12/02/27         A533         EPS         533/A533         AWAITING, RESPONSE         Image: Control of Submission           015/05/02/12/02/27         A533         EPS         533/A535         AWAITING, RESPONSE         Image: Control of Submission           015/05/02/12/02/27         A533         EPS         533/A533         AWAITING, RESPONSE         Image: Control of Submission         Image: Control of Submission           015/05/02/12/02/27         A541         EPS         543/A543         AWAITING, RESPONSE         Image: Control of Submission           015/05/02/12/02/27         A543         EPS         543/A544         AWAITING, RESPONSE         Image: Control of Submission           015/05/02/12/02/27         A547         EPS                                                                                                    | View submissions a   | waiting response | 🔘 View su       | ibmissions after  |              | Туре             | [AII]   |                 |
| Ubit divide distribution         View submissions before         Document Ref         List Submission           ubitission History         List Submission         List Submission         List Submission           Date         Sender         Type         Document Ref         Status         List Submission           D015/05/02 12:02:27         A532         EPS         531/A531         AWAITING_RESPONSE         MAITING_RESPONSE           D015/05/02 12:02:27         A533         EPS         533/A533         AWAITING_RESPONSE         MAITING_RESPONSE           D015/05/02 12:02:27         A533         EPS         533/A533         AWAITING_RESPONSE         MAITING_RESPONSE           D015/05/02 12:02:27         A533         EPS         538/A538         AWAITING_RESPONSE         MAITING_RESPONSE           D015/05/02 12:02:27         A533         EPS         538/A538         AWAITING_RESPONSE         MAITING_RESPONSE           D015/05/02 12:02:27         A543         EPS         547/A547         AWAITING_RESPONSE         MAITING_RESPONSE           D015/05/02 12:02:27         A543         EPS         547/A547         AWAITING_RESPONSE         MAITING_RESPONSE           D015/05/02 12:02:27         A550         EPS         551/A551         AWAITING_RESPONSE         MAITING_RESPONSE                                                                                                    | View unsuccessful    | eubmissions      | ○ \6            | hadadaa hafaa     |              |                  |         |                 |
| List Submission Umission History Date Sender Type Document Ref Status U015-05-02 12:02.27 A531 EPS 531/A531 AWAITING_RESPONSE U015-05-02 12:02.27 A532 EPS 532/A532 AWAITING_RESPONSE U015-05-02 12:02.27 A533 EPS 534/A534 AWAITING_RESPONSE U015-05-02 12:02.27 A538 EPS 534/A534 AWAITING_RESPONSE U015-05-02 12:02.27 A538 EPS 534/A534 AWAITING_RESPONSE U015-05-02 12:02.27 A538 EPS 534/A534 AWAITING_RESPONSE U015-05-02 12:02.27 A538 EPS 534/A534 AWAITING_RESPONSE U015-05-02 12:02.27 A539 EPS 534/A534 AWAITING_RESPONSE U015-05-02 12:02.27 A541 EPS 541/A541 AWAITING_RESPONSE U015-05-02 12:02.27 A545 EPS 544/A543 AWAITING_RESPONSE U015-05-02 12:02.27 A545 EPS 544/A543 AWAITING_RESPONSE U015-05-02 12:02.27 A545 EPS 554/A550 AWAITING_RESPONSE U015-05-02 12:02.27 A551 EPS 554/A553 AWAITING_RESPONSE U015-05-02 12:02.27 A553 EPS 554/A553 AWAITING_RESPONSE U015-05-02 12:02.27 A553 EPS 554/A553 AWAITING_RESPONSE U015-05-02 12:02.27 A555 EPS 554/A555 AWAITING_RESPONSE U015-05-02 12:02.27 A556 EPS 554/A555 AWAITING_RESPONSE U015-05-02 12:02.27 A556 EPS 554/A555 AWAITING_RESPONSE U015-05-02 12:02.27 A556 EPS 554/A555 AWAITING_RESPONSE U015-05-02 12:02.27 A556 EPS 554/A555 AWAITING_RESPONSE U015-05-02 12:02.27 A556 EPS 554/A555 AWAITING_RESPONSE U015-05-02 12:02.27 A556 EPS 554/A555 AWAITING_RESPONSE U015-05-02 12:02.27 A556 EPS 554/A555 AWAITING_RESPONSE U015-05-02 12:02.27 A557 EPS 554/A555 AWAITING_RESPONSE U015-05-02 12:02.27 A556 EPS 554/A555 AWAITING_RESPONSE U015-05-02 12:02.27 A557 EPS 554/A555 AWAITING_RESPONSE U015-05-02 12:02.27 A556 EPS 554/A556 AWAITING_RESPONSE U015-05-02 12:02.27 A557 EPS 554/A557 AWAITING_RESPONSE U015-05-02 12:02.27 A557 EPS 554/A557 AWAITING_RESPONSE U015-05-02 12:02.27 A557 EPS 554/A557 AWAITING_RESPONSE U015-05-02 12:02.27 A557 EPS 554/A557 AWAITING_RESPONSE U015-05-02 12:02.27 A557 EPS 554/A557 AWAITING_RESPONSE U015-05-02 12:02.27 A557 EPS 554/A557 AWAITING EPS 554/A557 AWAITING EPS 554/A557 AWAITING EPS 554/A557 AWAITING EPS 554/A557 AWAITING EPS 554/A557 AWAITING EPS 554/A557 AWAITING EPS 5 | view anadocessian    | Submissions      | View su         | ibmissions before | Document Her | [AII]            | /       |                 |
| Ubilision History           Date         Sender         Type         Document Ref         Status           0015-05 02 12:02:27         A531         EPS         531/A531         AWAITING_RESPONSE           0015-05 02 12:02:27         A532         EPS         532/A533         AWAITING_RESPONSE           0015-05 02 12:02:27         A533         EPS         533/A533         AWAITING_RESPONSE           0015-05 02 12:02:27         A533         EPS         533/A533         AWAITING_RESPONSE           0015-05 02 12:02:27         A535         EPS         536/A535         AWAITING_RESPONSE           0015-05 02 12:02:27         A538         EPS         536/A538         AWAITING_RESPONSE           0015-05 02 12:02:27         A539         EPS         538/A538         AWAITING_RESPONSE           0015-05 02 12:02:27         A541         EPS         541/A541         AWAITING_RESPONSE           0015-05 02 12:02:27         A543         EPS         546/A545         AWAITING_RESPONSE           0015-05 02 12:02:27         A547         EPS         547/A547         AWAITING_RESPONSE           0015-05 02 12:02:27         A547         EPS         557/A551         AWAITING_RESPONSE           0015:05 02 12:02:27         A553         EPS                                                                                                    |                      |                  |                 |                   |              | List             | Submi   | ssion History   |
| Date         Sender         Type         Document Ref         Status           015:05:02:12:02:27         A531         EPS         531/A531         AWAITING_RESPONSE           0015:05:02:12:02:27         A532         EPS         532/A532         AWAITING_RESPONSE           015:05:02:12:02:27         A533         EPS         533/A533         AWAITING_RESPONSE           015:05:02:12:02:27         A533         EPS         533/A533         AWAITING_RESPONSE           015:05:02:12:02:27         A535         EPS         536/A535         AWAITING_RESPONSE           015:05:02:12:02:27         A538         EPS         538/A538         AWAITING_RESPONSE           015:05:02:12:02:27         A543         EPS         538/A538         AWAITING_RESPONSE           015:05:02:12:02:27         A541         EPS         541/A541         AWAITING_RESPONSE           015:05:02:12:02:27         A543         EPS         543/A543         AWAITING_RESPONSE           015:05:02:12:02:27         A544         EPS         547/A547         AWAITING_RESPONSE           015:05:02:12:02:27         A547         EPS         547/A547         AWAITING_RESPONSE           015:05:02:12:02:27         A553         EPS         551/A551         AWAITING_RESPONSE                                                                                                    | Ibmission History —  |                  |                 |                   |              | ·                |         |                 |
| 015/05/02 12:02:27 A531 EPS 531/A531 AwAITING RESPONSE<br>015/05/02 12:02:27 A532 EPS 532/A532 AwAITING RESPONSE<br>015/05/02 12:02:27 A533 EPS 533/A533 AwAITING RESPONSE<br>015/05/02 12:02:27 A534 EPS 533/A533 AwAITING RESPONSE<br>015/05/02 12:02:27 A538 EPS 538/A538 AwAITING RESPONSE<br>015/05/02 12:02:27 A539 EPS 538/A538 AwAITING RESPONSE<br>015/05/02 12:02:27 A539 EPS 538/A538 AwAITING RESPONSE<br>015/05/02 12:02:27 A541 EPS 541/A541 AwAITING RESPONSE<br>015/05/02 12:02:27 A543 EPS 543/A543 AwAITING RESPONSE<br>015/05/02 12:02:27 A543 EPS 541/A541 AwAITING RESPONSE<br>015/05/02 12:02:27 A543 EPS 541/A541 AwAITING RESPONSE<br>015/05/02 12:02:27 A545 EPS 545/A545 AwAITING RESPONSE<br>015/05/02 12:02:27 A545 EPS 545/A545 AwAITING RESPONSE<br>015/05/02 12:02:27 A551 EPS 551/A551 AwAITING RESPONSE<br>015/05/02 12:02:27 A551 EPS 553/A553 AwAITING RESPONSE<br>015/05/02 12:02:27 A555 EPS 553/A553 AwAITING RESPONSE<br>015/05/02 12:02:27 A555 EPS 553/A555 AwAITING RESPONSE<br>015/05/02 12:02:27 A555 EPS 553/A555 AwAITING RESPONSE<br>015/05/02 12:02:27 A555 EPS 553/A555 AwAITING RESPONSE<br>015/05/02 12:02:27 A556 EPS 553/A555 AwAITING RESPONSE<br>015/05/02 12:02:27 A556 EPS 553/A555 AwAITING RESPONSE<br>015/05/02 12:02:27 A556 EPS 553/A555 AwAITING RESPONSE<br>015/05/02 12:02:27 A557 EPS 557/A557 AwAITING RESPONSE<br>015/05/02 12:02:27 A557 EPS 557/A557 AwAITING RESPONSE                                                                                                    | late                 | Sender           | Туре            | Document Ref      | Status       |                  | -       | View Submission |
| 015/05/02/12/02/27         A532         EPS         532/A532         AWAITING_RESPONSE           015/05/02/12/02/27         A533         EPS         533/A533         AWAITING_RESPONSE           015/05/02/12/02/27         A534         EPS         533/A533         AWAITING_RESPONSE           015/05/02/12/02/27         A535         EPS         533/A535         AWAITING_RESPONSE           015/05/02/12/02/27         A538         EPS         533/A538         AWAITING_RESPONSE           015/05/02/12/02/27         A534         EPS         533/A538         AWAITING_RESPONSE           015/05/02/12/02/27         A541         EPS         533/A538         AWAITING_RESPONSE           015/05/02/12/02/27         A541         EPS         543/A543         AWAITING_RESPONSE           015/05/02/12/02/27         A545         EPS         543/A545         AWAITING_RESPONSE           015/05/02/12/02/27         A547         EPS         547/A547         AWAITING_RESPONSE           015/05/02/12/02/27         A550         EPS         550/A550         AWAITING_RESPONSE           015/05/02/12/02/27         A551         EPS         551/A555         AWAITING_RESPONSE           015/05/02/12/02/27         A555         EPS         550/A555         AWAITING_R                                                                                                    | 015-05-02 12:02:27   | A531             | EPS             | 531/A531          | AWAITING_R   | ESPONSE          |         |                 |
| 015/05/02/20/227 A533 EPS 533/A533 AWAITING_RESPONSE<br>015/05/02/20/227 A535 EPS 534/A534 AWAITING_RESPONSE<br>015/05/02/20/227 A536 EPS 536/A535 AWAITING_RESPONSE<br>015/05/02/20/227 A539 EPS 538/A538 AWAITING_RESPONSE<br>015/05/02/20/227 A539 EPS 538/A538 AWAITING_RESPONSE<br>015/05/02/20/227 A541 EPS 541/A541 AWAITING_RESPONSE<br>015/05/02/20/227 A543 EPS 541/A541 AWAITING_RESPONSE<br>015/05/02/20/227 A545 EPS 545/A545 AWAITING_RESPONSE<br>015/05/02/20/227 A545 EPS 545/A545 AWAITING_RESPONSE<br>015/05/02/20/227 A550 EPS 557/A557 AWAITING_RESPONSE<br>015/05/02/20/227 A553 EPS 557/A557 AWAITING_RESPONSE<br>015/05/02/20/227 A556 EPS 555/A555 AWAITING_RESPONSE<br>015/05/02/20/27 A556 EPS 555/A555 AWAITING_RESPONSE<br>015/05/02/20/27 A557 EPS 557/A557 AWAITING_RESPONSE<br>015/05/02/20/27 A557 EPS 557/A557 AWAITING_RESPONSE<br>015/05/02/20/27 A557 EPS 557/A557 AWAITING_RESPONSE<br>015/05/02/20/27 A557 EPS 557/A557 AWAITING_RESPONSE                                                                                                    | 015-05-02 12:02:27   | A532             | EPS             | 532/A532          | AWAITING_R   | ESPONSE          |         | View Response   |
| 015/05/02 12:02:27 A534 EPS 534/A534 AWAITING_RESPONSE<br>015/05/02 12:02:27 A536 EPS 536/A535 AWAITING_RESPONSE<br>015/05/02 12:02:27 A538 EPS 538/A538 AWAITING_RESPONSE<br>015/05/02 12:02:27 A539 EPS 533/A539 AWAITING_RESPONSE<br>015/05/02 12:02:27 A541 EPS 541/A541 AWAITING_RESPONSE<br>015/05/02 12:02:27 A543 EPS 543/A543 AWAITING_RESPONSE<br>015/05/02 12:02:27 A545 EPS 543/A543 AWAITING_RESPONSE<br>015/05/02 12:02:27 A545 EPS 545/A545 AWAITING_RESPONSE<br>015/05/02 12:02:27 A551 EPS 551/A550 AWAITING_RESPONSE<br>015/05/02 12:02:27 A551 EPS 551/A551 AWAITING_RESPONSE<br>015/05/02 12:02:27 A555 EPS 553/A553 AWAITING_RESPONSE<br>015/05/02 12:02:27 A555 EPS 555/A555 AWAITING_RESPONSE<br>015/05/02 12:02:27 A556 EPS 555/A555 AWAITING_RESPONSE<br>015/05/02 12:02:27 A556 EPS 555/A555 AWAITING_RESPONSE<br>015/05/02 12:02:27 A556 EPS 555/A555 AWAITING_RESPONSE<br>015/05/02 12:02:27 A556 EPS 555/A555 AWAITING_RESPONSE<br>015/05/02 12:02:27 A556 EPS 555/A555 AWAITING_RESPONSE<br>015/05/02 12:02:27 A557 EPS 557/A557 AWAITING_RESPONSE<br>015/05/02 12:02:27 A556 EPS 555/A556 AWAITING_RESPONSE<br>015/05/02 12:02:7 A557 EPS 557/A557 AWAITING_RESPONSE<br>015/05/02 12:02:7 A556 EPS 555/A556 AWAITING_RESPONSE<br>015/05/02 12:02:7 A557 EPS 557/A557 AWAITING_RESPONSE<br>015/05/02 12:02:7 A556 EPS 556/A556 AWAITING_RESPONSE<br>015/05/02 12:02:7 A557 EPS 557/A557 AWAITING_RESPONSE<br>015/05/02 12:02:7 A557 EPS 557/A557 AWAITING_RESPONSE<br>015/05/02 12:02:7 A557 EPS 557/A557 AWAITING_RESPONSE<br>015/05/02 12:02:7 A556 EPS 556/A556 AWAITING_RESPONSE<br>015/05/02 12:02:7 A557 EPS 557/A557 AWAITING_RESPONSE<br>015/05/02 12:02:7 A557 EPS 557/A557 AWAITING_RESPONSE<br>015/05/02 12:02:7 A557 EPS 557/A557 AWAITING_RESPONSE<br>015/05/02 12:02:7 A557 EPS 557/A557 AWAITING_RESPONSE<br>015/05/02 12:02:7 A557 EPS 557/A557 AWAITING_RESPONSE                                                                                                    | 015-05-02 12:02:27   | A533             | EPS             | 533/A533          | AWAITING_R   | ESPONSE          |         |                 |
| 015/05/02/12/02/27 A535 EPS 535/A535 A/WAITING_RESPONSE 015/05/02/12/02/27 A533 EPS 538/A538 A/WAITING_RESPONSE 015/05/02/12/02/27 A539 EPS 538/A538 A/WAITING_RESPONSE 015/05/02/12/02/27 A541 EPS 541/A541 A/WAITING_RESPONSE 015/05/02/12/02/27 A545 EPS 543/A543 A/WAITING_RESPONSE 015/05/02/12/02/27 A545 EPS 543/A545 A/WAITING_RESPONSE 015/05/02/12/02/27 A545 EPS 547/A547 A/WAITING_RESPONSE 015/05/02/12/02/27 A550 EPS 551/A551 A/WAITING_RESPONSE 015/05/02/12/02/27 A553 EPS 551/A551 A/WAITING_RESPONSE 015/05/02/12/02/27 A555 EPS 555/A555 A/WAITING_RESPONSE 015/05/02/12/02/27 A555 EPS 555/A555 A/WAITING_RESPONSE 015/05/02/12/02/27 A556 EPS 555/A555 A/WAITING_RESPONSE 015/05/02/12/02/27 A557 EPS 557/A557 A/WAITING_RESPONSE 015/05/02/12/02/27 A557 EPS 557/A557 A/WAITING_RESPONSE 015/05/02/12/02/27 A557 EPS 55 | 015-05-02 12:02:27   | A534             | EPS             | 534/A534          | AWAITING_R   | ESPONSE          |         |                 |
| 015/05/02/12/02/27         A538         EPS         538/A538         AWAITING_RESPONSE           015/05/02/12/02/27         A539         EPS         538/A539         AWAITING_RESPONSE           015/05/02/12/02/27         A541         EPS         531/A541         AWAITING_RESPONSE           015/05/02/12/02/27         A541         EPS         541/A541         AWAITING_RESPONSE           015/05/02/12/02/27         A543         EPS         543/A543         AWAITING_RESPONSE           015/05/02/12/02/27         A547         EPS         545/A545         AWAITING_RESPONSE           015/05/02/12/02/27         A551         EPS         550/A550         AWAITING_RESPONSE           015/05/02/12/02/27         A551         EPS         551/A551         AWAITING_RESPONSE           015/05/02/12/02/27         A551         EPS         553/A553         AWAITING_RESPONSE           015/05/02/12/02/27         A555         EPS         555/A555         AWAITING_RESPONSE           015/05/02/12/02/27         A556         EPS         555/A555         AWAITING_RESPONSE           015/05/02/12/02/27         A556         EPS         556/A555         AWAITING_RESPONSE           015/05/02/12/02/27         A557         EPS         557/A557         AWAITING_R                                                                                                    | 015-05-02 12:02:27   | A535             | EPS             | 535/A535          | AWAITING_R   | ESPONSE          |         |                 |
| 015/05/02 12/02/27 A539 EPS 533/A539 AWAITING_RESPONSE<br>015/05/02 12/02/27 A541 EPS 541/A541 AWAITING_RESPONSE<br>015/05/02 12/02/27 A543 EPS 543/A543 AWAITING_RESPONSE<br>015/05/02 12/02/27 A545 EPS 545/A545 AWAITING_RESPONSE<br>015/05/02 12/02/27 A550 EPS 557/A547 AWAITING_RESPONSE<br>015/05/02 12/02/27 A551 EPS 551/A551 AWAITING_RESPONSE<br>015/05/02 12/02/27 A553 EPS 551/A551 AWAITING_RESPONSE<br>015/05/02 12/02/27 A553 EPS 553/A553 AWAITING_RESPONSE<br>015/05/02 12/02/27 A555 EPS 555/A555 AWAITING_RESPONSE<br>015/05/02 12/02/27 A556 EPS 555/A555 AWAITING_RESPONSE<br>015/05/02 12/02/27 A556 EPS 555/A555 AWAITING_RESPONSE<br>015/05/02 12/02/27 A557 EPS 557/A557 AWAITING_RESPONSE<br>015/05/02 12/02/27 A557 EPS 557/A557 AWAITING_RESPONSE                                                                                                    | 015-05-02 12:02:27   | A538             | EPS             | 538/A538          | AWAITING R   | ESPONSE          |         |                 |
| 015/05/02 12:02:27 A541 EPS 541/A541 AWAITING_RESPONSE<br>015/05/02 12:02:27 A543 EPS 543/A543 AWAITING_RESPONSE<br>015/05/02 12:02:27 A545 EPS 543/A545 AWAITING_RESPONSE<br>015/05/02 12:02:27 A547 EPS 547/A547 AWAITING_RESPONSE<br>015/05/02 12:02:27 A551 EPS 551/A551 AWAITING_RESPONSE<br>015/05/02 12:02:27 A553 EPS 553/A553 AWAITING_RESPONSE<br>015/05/02 12:02:27 A553 EPS 553/A553 AWAITING_RESPONSE<br>015/05/02 12:02:27 A555 EPS 555/A555 AWAITING_RESPONSE<br>015/05/02 12:02:27 A556 EPS 555/A555 AWAITING_RESPONSE<br>015/05/02 12:02:27 A557 EPS 557/A557 AWAITING_RESPONSE<br>015/05/02 12:02:27 A557 EPS 557/A557 AWAITING_RESPONSE<br>015/05/02 12:02:27 A557 EPS 557/A557 AWAITING_RESPONSE                                                                                                    | 015-05-02 12:02:27   | A539             | EPS             | 539/A539          | AWAITING R   | ESPONSE          |         |                 |
| 015/05/02 12:02:27         A543         EPS         543/A543         AWAITING_RESPONSE           015/05/02 12:02:27         A545         EPS         545/A545         AWAITING_RESPONSE           015/05/02 12:02:27         A547         EPS         547/A547         AWAITING_RESPONSE           015/05/02 12:02:27         A551         EPS         550/A550         AWAITING_RESPONSE           015/05/02 12:02:27         A551         EPS         551/A551         AWAITING_RESPONSE           015/05/02 12:02:27         A553         EPS         553/A553         AWAITING_RESPONSE           015/05/02 12:02:27         A556         EPS         555/A555         AWAITING_RESPONSE           015/05/02 12:02:27         A556         EPS         555/A555         AWAITING_RESPONSE           015/05/02 12:02:27         A556         EPS         555/A555         AWAITING_RESPONSE           015/05/02 12:02:27         A557         EPS         557/A557         AWAITING_RESPONSE           015/05/02 12:02:27         A557         EPS         557/A557         AWAITING_RESPONSE           015/05/02 12:02:27         A557         EPS         557/A557         AWAITING_RESPONSE                                                                                                    | 015-05-02 12:02:27   | A541             | EPS             | 541/A541          | AWAITING_R   | ESPONSE          |         |                 |
| 015/05/02/12/02/27 A545 EPS 545/A545 A/WAITING_RESPONSE<br>015/05/02/12/02/27 A547 EPS 547/A547 A/WAITING_RESPONSE<br>015/05/02/12/02/27 A550 EPS 550/A550 A/WAITING_RESPONSE<br>015/05/02/12/02/7 A553 EPS 551/A551 A/WAITING_RESPONSE<br>015/05/02/12/02/7 A555 EPS 555/A555 A/WAITING_RESPONSE<br>015/05/02/12/02/7 A556 EPS 555/A556 A/WAITING_RESPONSE<br>015/05/02/12/02/7 A556 EPS 555/A556 A/WAITING_RESPONSE<br>015/05/02/12/02/7 A557 EPS 557/A557 A/WAITING_RESPONSE<br>015/05/02/12/02/7 A557 EPS 557/A557 A/WAITING_RESPONSE<br>015/05/02/12/02/7 A557 EPS 557/A557 A/WAITING_RESPONSE                                                                                                    | 015-05-02 12:02:27   | A543             | EPS             | 543/A543          | AWAITING_R   | ESPONSE          |         |                 |
| 015/05/02 12:02:27 A547 EPS 547/A547 AWAITING_RESPONSE<br>015/05/02 12:02:27 A550 EPS 550/A550 AWAITING_RESPONSE<br>015/05/02 12:02:27 A551 EPS 551/A551 AWAITING_RESPONSE<br>015/05/02 12:02:27 A553 EPS 553/A553 AWAITING_RESPONSE<br>015/05/02 12:02:27 A556 EPS 555/A555 AWAITING_RESPONSE<br>015/05/02 12:02:27 A556 EPS 555/A555 AWAITING_RESPONSE<br>015/05/02 12:02:27 A557 EPS 557/A557 AWAITING_RESPONSE<br>015/05/02 12:02:27 A557 EPS 557/A557 AWAITING_RESPONSE<br>015/05/02 12:02:27 A558 EPS 557/A557 AWAITING_RESPONSE                                                                                                    | 015-05-02 12:02:27   | A545             | EPS             | 545/A545          | AWAITING_R   | ESPONSE          |         |                 |
| 015/05/02/12/02/27 A550 EPS 550/A550 A/WAITING_RESPONSE 015/05/02/12/02/27 A551 EPS 551/A551 A/WAITING_RESPONSE 015/05/02/12/02/27 A553 EPS 553/A553 A/WAITING_RESPONSE 015/05/02/12/02/27 A556 EPS 555/A556 A/WAITING_RESPONSE 015/05/02/12/02/27 A557 EPS 555/A556 A/WAITING_RESPONSE 015/05/02/12/02/27 A557 EPS 557/A557 A/WAITING_RESPONSE 015/05/02/12/02/27 A557 EPS 557/A557 A/WAITING_RESPONSE 015/05/02/12/02/14/11/02/14/14/14/14/14/14/14/14/14/14/14/14/14/                                                                                                    | 015-05-02 12:02:27   | A547             | EPS             | 547/A547          | AWAITING_R   | ESPONSE          |         |                 |
| 015/05/02/12/02/27 A551 EPS 551/A551 A/WAITING_RESPONSE<br>015/05/02/12/02/27 A553 EPS 553/A553 A/WAITING_RESPONSE<br>015/05/02/12/02/27 A555 EPS 555/A556 A/WAITING_RESPONSE<br>015/05/02/12/02/27 A556 EPS 555/A556 A/WAITING_RESPONSE<br>015/05/02/12/02/27 A557 EPS 557/A557 A/WAITING_RESPONSE<br>015/05/02/12/02/27 A558 EPS 557/A557 A/WAITING_RESPONSE                                                                                                    | 015-05-02 12:02:27   | A550             | EPS             | 550/A550          | AWAITING_R   | ESPONSE          |         |                 |
| 015/05/02/12/02/27 A553 EPS 553/A553 A/WAITING_RESPONSE<br>015/05/02/12/02/27 A555 EPS 555/A555 A/WAITING_RESPONSE<br>015/05/02/12/02/27 A556 EPS 555/A556 A/WAITING_RESPONSE<br>015/05/02/12/02/27 A557 EPS 557/A557 A/WAITING_RESPONSE<br>015/05/02/12/02/27 A558 EPS 557/A558 A/WAITING_RESPONSE                                                                                                    | 015-05-02 12:02:27   | A551             | EPS             | 551/A551          | AWAITING_R   | ESPONSE          |         |                 |
| 015-05-02 12:02-27 A555 EPS 555/A555 AWAITING_RESPONSE<br>015:05:02 12:02:27 A556 EPS 555/A556 AWAITING_RESPONSE<br>015:05:02 12:02:27 A557 EPS 557/A557 AWAITING_RESPONSE<br>015:05:02 12:02:27 A558 EPS 557/A557 AWAITING_RESPONSE                                                                                                    | 015-05-02 12:02:27   | A553             | EPS             | 553/A553          | AWAITING_R   | ESPONSE          |         |                 |
| 015-05-02 12-02-27 A556 EPS 556/A556 AW/AITING_RESPONSE<br>015-05-02 12-02-27 A557 EPS 557/A557 AW/AITING_RESPONSE<br>015-05-02 12-02-27 A589 EPS 559/A587 AW/AITING_RESPONSE                                                                                                    | 015-05-02 12:02:27   | A555             | EPS             | 555/A555          | AWAITING_R   | ESPONSE          |         |                 |
| 015-05-02 12:02:27 A557 EPS 557/A557 AWAITING_RESPONSE                                                                                                    | 015-05-02 12:02:27   | A556             | EPS             | 556/A556          | AWAITING_R   | ESPONSE          |         |                 |
| 015.05.02 12:02:27 A559 EPS 559/A559 AM/AITING RESPONSE                                                                                                    | 015-05-02 12:02:27   | A557             | EPS             | 557/A557          | AWAITING_R   | ESPONSE          |         |                 |
| 613-63-62 12:62:27 A336 EF 3 336/A336 A@AITING_HESF 6NSE                                                                                                    | 015-05-02 12:02:27   | A558             | EPS             | 558/A558          | AWAITING_R   | ESPONSE          |         |                 |
| 015-05-02 12:02:27 A559 EPS 559/A559 AWAITING_RESPONSE                                                                                                    | 015-05-02 12:02:27   | A559             | EPS             | 559/A559          | AWAITING_R   | ESPONSE          |         |                 |
| 015-05-02 12:02:27 A560 EPS 560/A560 AWAITING_RESPONSE                                                                                                    | 015-05-02 12:02:27   | A560             | EPS             | 560/A560          | AWAITING_R   | ESPONSE          |         |                 |
| 015-05-02 12:02:27 A561 EPS 561/A561 AWAITING_RESPONSE                                                                                                    | 015-05-02 12:02:27   | A561             | EPS             | 561/A561          | AWAITING_R   | ESPONSE          |         |                 |
| 015-05-02 12:02:27 A563 EPS 563/A563 AWAITING_RESPONSE                                                                                                    | 015-05-02 12:02:27   | A563             | EPS             | 563/A563          | AWAITING_R   | ESPONSE          |         |                 |
| 015-05-02 12:02:27 A565 EPS 565/A565 AWAITING_RESPONSE 🔤                                                                                                    | 015-05-02 12:02:27   | A565             | EPS             | 565/A565          | AWAITING_R   | ESPONSE          | ~       |                 |
| 015-05-02 12:02:27   4566 EPS   566/4566   4\v/4 TING_RESPONSE .                                                                                                    |                      | 4566             | FPS             | 56674566          | Δ\./ΔITING R | ESPONSE          |         |                 |

To attempt to recover all outstanding responses displayed from the Government Gateway Press the [Request Outstanding Responses from Government Gateway] button.

| Submi   | ssion History 🛛 🔀     |
|---------|-----------------------|
| <b></b> | 41 responses returned |
|         | ок                    |

A message box will be displayed confirming the number of responses returned by the Government Gateway.

# Data and Submission File Backup

The location of the backup files can be changed from the [Settings] screen. The location should ideally be a folder that is included in your own backup procedures.

| 🕂 Settings                                                                                               |                                                                                          | ×      |  |
|----------------------------------------------------------------------------------------------------|------------------------------------------------------------------------------------------|--------|--|
| Payroll File Location                                                                                    | gan Software\RTI Pro\Settings\xml\Payrolls.xml                                           |        |  |
| •                                                                                                    |                                                                                          | Change |  |
| Document Submission Folder Location         Open       C:\ProgramData\Hartigan Software\RTI Pro\UserDocs |                                                                                          |        |  |
| Backup Folder Location                                                                                   | Select the location of the backup files by pressing this button.                         | Change |  |
| Open the backup folder by pressing this button.                                                          | Default Import File Type     Excel Spreadsheet C CSV C XML     Advanced Printing Options | Close  |  |

Backup copies of your Payroll Data and submission files can be made by pressing the [Backup] menu at the top of the main screen.

|                                                                                                    | Click here to take backup copies of your files |  |  |
|----------------------------------------------------------------------------------------------------|------------------------------------------------|--|--|
| B RTI Pro By Hartigan Software                                                                                  |                                                |  |  |
| Full Payment Submission Employer Payment Summary                                                                | NINO Verification Request                      |  |  |
| Open Template Data Entry & Submission                                                                           | Open Template                                  |  |  |
| Import File                                                                                                    | Import File                                    |  |  |
| Create Backup                                                                                                   |                                                |  |  |
| This will create a copy of the payrolls data and submission files in [C:\RTI Backup\RTI Submission 2014-02-07]. |                                                |  |  |
| OK Cancel                                                                                                    |                                                |  |  |
| View Receipt                                                                                                    | View Receipt                                   |  |  |
| Press th                                                                                                    | e [OK] button to confirm.                      |  |  |